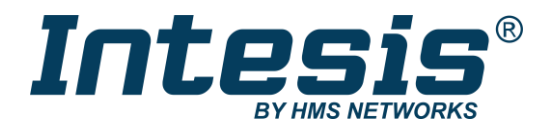

## Gateway for integration of Fujitsu air conditioners into KNX TP-1 (EIB) control systems

Compatible with RAC and VRF systems commercialized by Fujitsu

Application's Program Version: 1.0

## **USER MANUAL**

Issue date: 10/2020 r1.0 ENGLISH

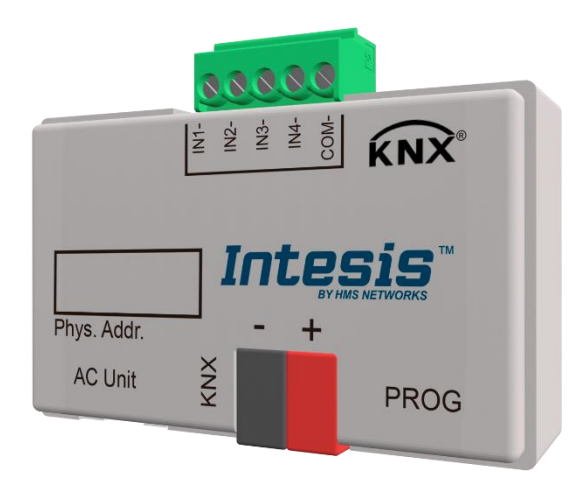

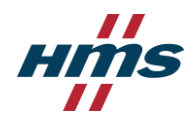

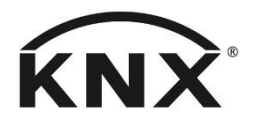

## **Important User Information**

#### Disclaimer

The information in this document is for informational purposes only. Please inform HMS Industrial Networks of any inaccuracies or omissions found in this document. HMS Industrial Networks disclaims any responsibility or liability for any errors that may appear in this document.

HMS Industrial Networks reserves the right to modify its products in line with its policy of continuous product development. The information in this document shall therefore not be construed as a commitment on the part of HMS Industrial Networks and is subject to change without notice. HMS Industrial Networks makes no commitment to update or keep current the information in this document.

The data, examples and illustrations found in this document are included for illustrative purposes and are only intended to help improve understanding of the functionality and handling of the product. In view of the wide range of possible applications of the product, and because of the many variables and requirements associated with any particular implementation, HMS Industrial Networks cannot assume responsibility or liability for actual use based on the data, examples or illustrations included in this document nor for any damages incurred during installation of the product. Those responsible for the use of the product must acquire sufficient knowledge in order to ensure that the product is used correctly in their specific application and that the application meets all performance and safety requirements including any applicable laws, regulations, codes and standards. Further, HMS Industrial Networks will under no circumstances assume liability or responsibility for any problems that may arise as a result from the use of undocumented features or functional side effects found outside the documented scope of the product. The effects caused by any direct or indirect use of such aspects of the product are undefined and may include e.g. compatibility issues and stability issues.

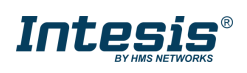

## Gateway for integration of Fujitsu air conditioners into KNX TP-1 (EIB) control systems. Compatible with RAC and VRF systems commercialized by Fujitsu.

Application's Program Version: 1.0

| ORDER CODE      | LEGACY ORDER CODE |
|-----------------|-------------------|
| INKNXFGL001I000 | -                 |

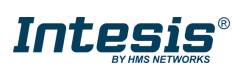

#### INDEX

| <ol> <li>Preser</li> <li>Conne</li> <li>Config</li> </ol> | ntation                                                                           |
|-----------------------------------------------------------|-----------------------------------------------------------------------------------|
| 4. EISP                                                   | didilieters                                                                       |
| 4.1 Ger                                                   | leral dialog                                                                      |
| 4.1.1                                                     | Heartbeat                                                                         |
| 4.1.2                                                     | Antifreeze, Thermo ON/OFF & Eco mode objects                                      |
| 4.1.3                                                     | Occupancy, window contact & sleep                                                 |
| 4.1.4                                                     | Maintenance & RC lock                                                             |
| 4.1.5                                                     | Scenes and additional modes9                                                      |
| 4.1.6                                                     | Binary inputs                                                                     |
| 4.1.7                                                     | Use temperature from KNX (Virtual Temperature)                                    |
| 4.2 AC                                                    | unit features                                                                     |
| 4.3 Moo                                                   | de 12                                                                             |
| 4.4 Ten                                                   | nperature                                                                         |
| 4.5 Fan                                                   | Speed                                                                             |
| 4.6 Var                                                   | nes UD & vanes LR                                                                 |
| 47 Win                                                    | idow contact                                                                      |
| 4.8 000                                                   | upancy 15                                                                         |
| 4.9 Slee                                                  | en                                                                                |
| 4 10 Mai                                                  | ntenance & RC lock 17                                                             |
| 4.10 Mai                                                  | Filter signal                                                                     |
| 4.10.1                                                    | Free patification                                                                 |
| 4.10.2                                                    | Chorating time counter                                                            |
| 4.10.3                                                    | Demote le counter                                                                 |
| 4.10.4                                                    |                                                                                   |
| 4.10.5                                                    | KNX control lock                                                                  |
| 4.11 Sce                                                  | nes & additional modes                                                            |
| 4.11.1                                                    | Scene/function A to F 19                                                          |
| 4.12 Bin                                                  | ary inputs                                                                        |
| 4.12.1                                                    | Contact type 22                                                                   |
| 4.12.2                                                    | Debounce time 22                                                                  |
| 4.12.3                                                    | Disabling function 22                                                             |
| 4.12.4                                                    | Function                                                                          |
| 5. Specif                                                 | ications                                                                          |
| 6. AC Un                                                  | it Types compatibility                                                            |
| 7. Error (                                                | Codes                                                                             |
| 7.1 RAC                                                   | C and VRF J-II / V-II / VR-II series                                              |
| 7.2 VRF                                                   | V / S / 1 Series                                                                  |
| 8. Fan sr                                                 | peed, vanes U/D & L/R values according to AC unit features                        |
| 81 1-h                                                    | vte FAN SPEED objects according to the number of fan speeds available* 34         |
| 82 1-h                                                    | vte VANES 11/D objects according to the number of vanes 11/D positions            |
| available*                                                |                                                                                   |
|                                                           | vte VANES I /R objects according to the number of vanes I /P positions available* |
| 0.5 I-D<br>26                                             | yee values of values of values of values of values of values of values available. |
|                                                           | dix A - Communication Objects Table                                               |
| J. Appen                                                  |                                                                                   |

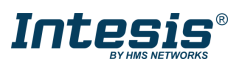

#### 1. Presentation

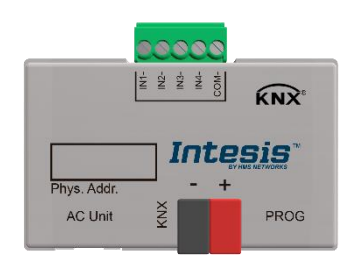

INKNXFGL001I000 allows a complete and natural integration of Fujitsu air conditioners with KNX control systems.

Compatible with RAC and VRF models commercialized by Fujitsu.

#### Main features:

- Reduced dimensions, quick installation.
- Multiple objects for control and status (bit, byte...) with KNX standard datapoint types.
- Up to 4 binary inputs with internal link to functionalities or other purposes.
- Status objects for every control available.
- Control of the AC unit based in the ambient temperature read by the own AC unit, or in the ambient temperature read by any KNX thermostat.
- AC unit can be controlled simultaneously by the IR remote control of the AC unit and by KNX.
- Setpoint temperature limits can be modified in real time.
- Up to 10 timed scenes can be saved and executed from KNX, fixing the desired combination of Operation Mode, Setpoint temperature, Fan Speed, Vane Position and Remote Controller Lock in any moment by using a simple switching.
- Advanced AC functionality: power mode, eco mode, sleep, additional heat & cool signals.
- Smart AC integration: occupancy function, window contact.
- Total Control and Monitoring of the AC unit from KNX, including monitoring of AC unit's state of internal variables, running hours counter (for filter maintenance control), and error indication and error code.

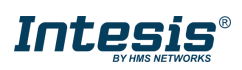

#### 2. Connection

The interface includes a connection cable for the direct connection to the internal control board of the AC indoor unit.

• Connection of the interface to the AC indoor unit:

Disconnect mains power from the AC unit. Open the front cover of the indoor unit in order to have access to the internal control board. In the control board locate the socket connector marked as:

#### CN65/CN12/CN6

Using the cable included with the interface, insert one of its connectors, the one installed in the shortest uncovered part, into the socket of the INKNXFGL001I000 marked as **AC Unit**, and the other connector, the one in the largest uncovered part, into the socket **CN65/CN12/CN6** of the AC unit's control board. Fix the INKNXFGL001I000 inside or outside the AC indoor unit depending on your needs, remember that INKNXFGL001I000 must be also connected to the KNX bus. Close the AC indoor unit's front cover again.

- ▲ **Important**: Do not modify the length of the cable supplied with the interface, it may affect to the correct operation of the interface
- <u>Connection of the interface to the KNX bus:</u>

Disconnect power of the KNX bus. Connect the interface to the KNX TP-1 (EIB) bus using the KNX standard connector (red/grey) of the interface, respect polarity. Reconnect power of the KNX bus.

• Connections diagram:

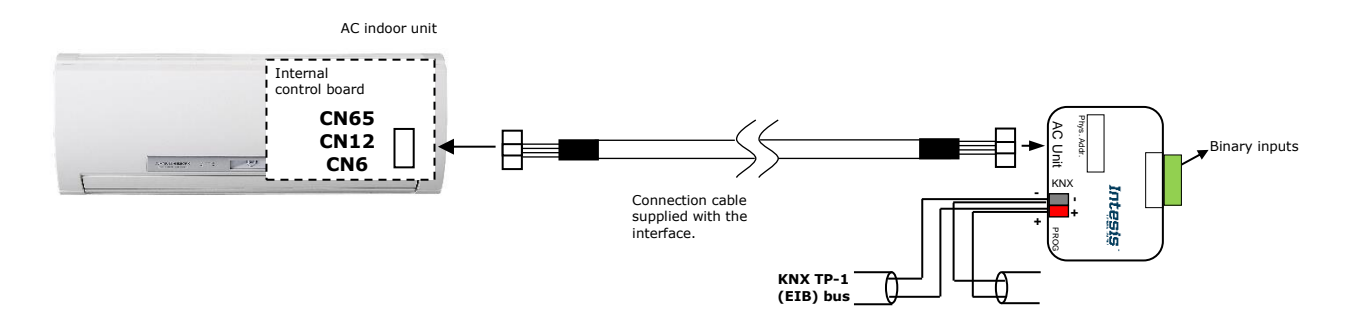

Figure 2.1 Connection diagram

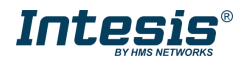

## 3. Configuration and setup

This is a fully compatible KNX device which must be configured and setup using standard KNX tool ETS.

ETS database for this device can be downloaded from:

https://www.intesis.com/products/ac-interfaces/knx-gateways/fujitsu-rac-vrf-knx

▲ **Important**: Do not forget to select the correct settings of AC indoor unit being connected to the INKNXFGL0011000. This is in "Parameters" of the device in ETS.

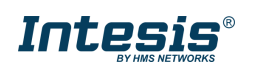

### 4. ETS Parameters

In this section we will describe all the ETS parameters available for the product. To check the communication objects available go to **8 APPENDIX A – COMMUNICATION OBJECTS TABLE**.

Consider that KNX objects are grouped in different folders to make easier finding the right objects. All objects are included inside the folder were the setting is located. For instance, heartbeat objects are included in GENERAL folder as Heartbeat parameter is included inside GENERAL menu. It applies for all settings except for the Use ambient temperature from KNX as, as temperature objects, they are included inside TEMPERATURE folder.

#### 4.1 General dialog

| GENERAL               | Download latest database entry for this<br>product and its User Manual from: | https://www.intesis.com |
|-----------------------|------------------------------------------------------------------------------|-------------------------|
| AC UNIT FEATURES      | FUNCTIONS                                                                    |                         |
| MODE                  | Heartbeat                                                                    |                         |
|                       | Antifreeze, Thermo ON/OFF & Eco mode<br>objects                              |                         |
| TEMPERATURE           | Occupancy, window contact & sleep                                            |                         |
| FAN SPEED             | Maintenance & RC Lock                                                        | <b>v</b>                |
| VANES UD              | Scenes and additional modes                                                  |                         |
|                       | Binary Inputs                                                                |                         |
| VANES LR              | Use ambient temperature from KNX (virtual temperature)                       |                         |
| MAINTENANCE & RC LOCK |                                                                              |                         |
|                       |                                                                              |                         |

The first section we find in the ETS database is the general section:

Figure 4-1 General parameters section

At the top of the section we can see an installation scheme. This is a wiring scheme indicating the port connection. To carry on with the interface connection, follow the instructions available in **2 CONNECTION**.

Inside this parameter's dialog is possible to activate or deactivate the following functions:

#### 4.1.1 Heartbeat

Activating this parameter will enable a new status object to periodically notify "device is alive" in a 1-bit signal to the KNX bus. It is possible to define the notification period between 1 and 255 minutes.

The value of the bit notification is 1.

| Heartbeat           | ✓ |   |     |
|---------------------|---|---|-----|
| Notification period | 5 | * | min |

Figure 4-2 Heartbeat parameters

#### 4.1.2 Antifreeze, Thermo ON/OFF & Eco mode objects

Activating this setting will provide new control & status objects to activate and deactivate these functions for the Fujitsu AC unit.

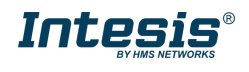

#### 4.1.3 Occupancy, window contact & sleep

Activating this checkbox will show new configuration menus: *WINDOW CONTACT*, *OCCUPANCY* and *SLEEP*.

See 4.7 WINDOW CONTACT, 4.8 OCCUPANCY and 4.9 SLEEP for more information.

#### 4.1.4 Maintenance & RC lock

Activating this checkbox will show a new configuration menu MAINTENANCE & RC LOCK.

See **4.10 MAINTENANCE & RC LOCK** for more information.

#### 4.1.5 Scenes and additional modes

Activating this checkbox will show a new configuration menu SCENES & ADDITIONAL MODES.

See **4.11 Scenes & Additional modes** for more information.

#### 4.1.6 Binary inputs

Activating this checkbox will show a new configuration menu BINARY INPUTS.

See **4.12 BINARY INPUTS** for more information.

#### 4.1.7 Use temperature from KNX (Virtual Temperature)

Activate this parameter to use a KNX temperature probe sensor (normally in KNX thermostat) to be used as a reference temperature for the AC control loop.

Consider that virtual temperature modifies the user desired setpoint temperature, normally the one set in the KNX thermostat located in the room, to the best setpoint in the AC to get the user desired response in AC unit. For this reason, virtual temperature function cannot be used in parallel with a different AC control as IR, wired RC nor centralized control if these controls imply varying the AC setpoint.

Activating this function will provide us different objects (in ETS, find them in TEMPERATURE folder). We will add a description of all the temperature objects in this table, including those which are permanently available:

| Available        | Object name                                                    | Function                                                                                                    |
|------------------|----------------------------------------------------------------|----------------------------------------------------------------------------------------------------|
| Always           | Control_Setpoint_Temperature                                   | Control object to receive the user setpoint temperature for the AC unit.                                                                                                    |
| When<br>using VT | Control_KNX_Ambient_Temperature                                | This control object is offered to receive the ambient temperature measured on KNX, usually from KNX thermostat                                                                                                    |
| Always           | Status_Setpoint_Temperature                                    | Status object that reports the current real setpoint set in the AC unit.                                                                                                    |
| When<br>using VT | Status_User_Setpoint_Temperature (for KNX thermostat feedback) | This status object is provided to report the<br>user setpoint temperature received in<br>object Control_Setpoint_Temperature.<br>When Virtual Temperature is active, this is<br>the feedback for the KNX thermostat. |
| Always           | Status_AC_Reference_Temperature*                               | Status object that reports the ambient temperature that the AC unit is measuring. Usually, measured in the return path.                                                                                              |
| When<br>using VT | Status_ON/OFF_Virtual_Temperature                              | This binary status object indicates if the virtual temperature function is active or not.                                                                                                    |

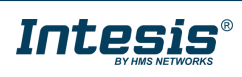

\*Considerations for *Status\_AC\_Reference\_Temperature* object:

#1 Fujitsu General cannot guarantee the *Status\_AC\_Reference\_Temperature* object value is consistently equal to the current actual room temperature.

#2 The *Status\_AC\_Reference\_Temperature* is only allowed for displaying, it cannot be used for controlling other equipment.

So, basically, it is possible to perform two different controls regarding the ambient temperature in use for the AC unit control:

#### Ambient temperature took from the own AC unit (checkbox not active):

In this case, the user sets the temperature setpoint in **Control\_Setpoint\_Temperature** object and can use the object **Status\_Setpoint\_Temperature** for the KNX thermostat feedback. In addition, when AC setpoint is modified from a different control (IR or wired RC, centralized controller, etc.), this object will be updated with the new setpoint temperature set by the user.

Object **Status\_AC\_Reference\_Temperature** reports the ambient temperature in use by the AC unit, which is measured by the AC system. Depending on the installation, may be the temperature of the return path probe or the temperature measured in the wired remote controller. This object must be used only for informative reasons.

# Ambient temperature provided from KNX thermostat, Virtual Temperature (checkbox active):

As in the previous case, the user sets the temperature setpoint in **Control\_Setpoint\_Temperature** object but, now, this temperature is not directly sent to the AC; the Intesis interface will adapt this temperature to take into consideration the room temperature measured by the KNX temperature probe, which is received in object Control\_KNX\_Ambient\_Temperature.

Again *Status\_AC\_Reference\_Temperature* has the same behaviour than in the previous case.

So Virtual Temperature considers all these three temperatures:

- The KNX user setpoint temperature (*Control\_Setpoint\_Temperature*)
- The KNX ambient temperature (*Control\_KNX\_Ambient\_Temperature*)
- The AC return temperature (*Status\_AC\_Reference\_Temperature*)

to calculate the appropriate setpoint temperature for the AC unit.

This calculated setpoint temperature is provided to KNX in object **Status\_Setpoint\_Temperature**, which always reports the real setpoint in AC unit, in other words, the setpoint the AC is using at any time.

On the other hand, the user unaltered setpoint temperature, the one that the user set in the KNX thermostat and received by the interface in *Control\_Setpoint\_Temperature* object, is provided in object *Status\_User\_Setpoint\_Temperature (for KNX thermostat feedback)*, which should be used as a feedback for the KNX thermostat. Remember that Virtual Temperature must remain not visible for the end user.

Finally, we can now if Virtual Temperature is active or not using *Status\_ON/OFF\_Virtual\_Temperature*, which will help us to identify if the setpoint temperature is being modified by this function or not.

#### We can see the Virtual Temperature in this example:

© HMS Industrial Networks S.L.U. - All rights reserved This information is subject to change without notice

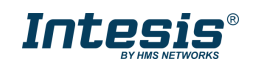

Given the current situation:

- The KNX user setpoint temperature (*Control\_Setpoint\_Temperature*) = 25°C
- The KNX ambient temperature (*Control\_KNX\_Ambient\_Temperature*) = 21°C
- The AC return temperature (*Status\_AC\_Reference\_Temperature*) = 23°C

The interface will do the following:

1<sup>st</sup>: Translating the setpoint temperature desired by the user into a temperature difference. To do this, we know in the room there are two temperatures:

- The KNX user setpoint temperature (*Control\_Setpoint\_Temperature*) = 25°C
- The KNX ambient temperature (*Control\_KNX\_Ambient\_Temperature*) = 21°C

So basically, the user desires 4 degrees over the current temperature in the room.

2<sup>nd</sup>: transferring the room temperature difference to AC unit. To do this, now the interface considers the temperature measured in the AC system:

• The AC return temperature (*Status\_AC\_Reference\_Temperature*) = 23°C

And applies the previous temperature difference over this temperature so the real setpoint in AC unit is:

 $23^{\circ}C + 4^{\circ}C = 27^{\circ}C$  (4 degrees **over** the current temperature measured by the AC unit).

Let's suppose than after a few minutes, the situation changes to the following one:

- The KNX user setpoint temperature (*Control\_Setpoint\_Temperature*) = 25°C
- The KNX ambient temperature (*Control\_KNX\_Ambient\_Temperature*) = 22°C
- The AC return temperature (*Status\_AC\_Reference\_Temperature*) = 23°C

So now, in the room there are  $3^{\circ}C$  degrees difference ( $25^{\circ}C-22^{\circ}C$ ) and that is applied to the AC unit setpoint, sending  $26^{\circ}C$  now ( $23^{\circ}C + 3^{\circ}C$ ). This is permanently updated by the interface and will stop when the desired user setpoint temperature and the temperature measured in the room by the KNX thermostat are very close and then the difference is null.

In this example we considered the AC is working in heating mode, but the process is the same for the AC working in cooling mode.

All this process can be translated into the following formula to calculate the appropriate setpoint temperature for the AC unit:

"Real AC Setp. Temp." = "AC Ambient Temp" - ("KNX Ambient Temp." - "KNX Setp. Temp.")

#### 4.2 **AC unit features**

This section must be configured according to the AC capabilities or features.

Depending on the AC unit connected to the interface, it might be possible that the unit doesn't have all the operation modes, fan speeds, vanes up/down or vanes left/right positions available and these limits must be transfer to the KNX configuration.

There are two ways to retrieve this information from the AC to set the configuration in the KNX interface:

- 1. Using the AC manufacturer original documentation. This way, it will be possible to know the real capabilities and features of the AC unit by reading the AC manufacturer documentation.
- 2. When the integration involves an AC unit that has been previously installed, using the original AC manuals is not an easy task so instead is possible to use the original AC

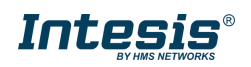

remote controller and check the different settings available in the wired or infrared remote controller for:

- a. Operation mode (AUTO/HEAT/COOL/FAN/DRY)
- b. Fan speed (AUTO/QUIET/LOW/MED-LOW/MED/MED-HIGH/HIGH)
- c. VANES U/D (if available/SWING/1 to 4 positions)
- d. VANES L/R (if available/SWING/1 to 5 positions)
- △ The configuration done in this section will affect to the communication objects available and will vary the ranges or values available. Let's see different examples:

Disabling HEAT available will not show the 1-bit HEAT mode control/status communication object and setting HEAT in 1-byte operation mode object will have no effect over the AC unit.

Configuring 3 fan speeds (independent to which are enabled) will show only 3 1-bit object to control and get the status of the fan speed and also will vary the different ranges for the 1-byte communication object for the control and the status of the fan speed, adapting the communication object to control 3 fan speeds.

Find all fan speeds, vanes U/D and vanes L/R ranges and values available in 1byte objects in **7 FAN SPEED**, VANES U/D & L/R VALUES ACCORDING TO AC UNIT FEATURES.

#### 4.3 **Mode**

In this menu is possible to set all the settings regarding to the operation mode:

| GENERAL          | 1 bit COOL/HEAT object                                |                                    |
|------------------|-------------------------------------------------------|------------------------------------|
| AC UNIT FEATURES | 1 bit -/+ step object<br>DPT type for +/- Mode object | DPT_1.007: 0-Decrease / 1-Increase |
| MODE             |                                                       |                                    |
| TEMPERATURE      | 1 bit Mode objects                                    |                                    |
| FAN SPEED        | PID-Compat. Scaling Mode objects (for<br>Control)     |                                    |

Figure 4-3 Mode parameters

- I bit COOL/HEAT object: this setting enables a 1-bit communication object to change between cool (0) and heat (1).
- 1 bit -/+ step object: this setting enables a 1-bit communication object to change along the different operation modes available. It is possible to set the polarity of the object:
  - DPT 1.007: 0-DECREASE / 1-INCREASE
  - o **DPT 1.008**: 0-UP / 1-DOWN
  - **Both** (to enable both objects at the same time)

The sequence followed when using this object is shown below:

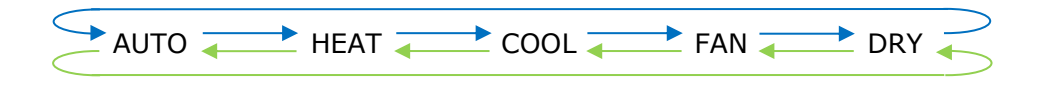

- Up / Increase
- Down / Decrease

#### ADVANCE MODE SETTINGS:

1-bit Mode objects: it will enable control and status communication objects for the different modes available in the AC unit.

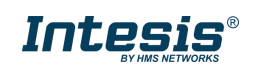

PID-compat. Scaling Mode objects (for control): this setting enables two different communication objects to make the AC unit compatible with traditional thermostats, normally intended for fancoil, underfloor or radiators systems. Controlling the AC unit with these objects doesn't require to use the ON/OFF and the operation mode objects at the same time.

#### 4.4 **Temperature**

In this menu it is possible to set all the settings regarding to the temperature:

| GENERAL          | 1 bit -/+ step object                                   | <b>v</b>                             |
|------------------|---------------------------------------------------------|--------------------------------------|
| AC UNIT FEATURES | DPT type for +/- Setpoint Temperature<br>Object         | DPT_1.007: 0-Decrease / 1-Increase 🔹 |
| MODE             | Setpoint temperature limits                             | ✓<br>10.0.0C = 0C                    |
| TEMPERATURE      | Heating: Lower limit                                    |                                      |
|                  | Cooling: Lower limit                                    | 23.0 °C                              |
| FAIN SPEED       | Cooling: Upper limit                                    | 28.0 °C ▼ °C                         |
| VANES UD         |                                                         |                                      |
| VANES LR         | ADVANCED TEMPERATURE SETTINGS                           | ✓                                    |
|                  | Periodic sending of "Status AC Setpoint<br>Temperature" |                                      |
|                  | Transmission of "Status AC Reference<br>Temperature"    | Only on change 🔹                     |
|                  | Setpoint temperature AC range objects<br>(informative)  |                                      |
|                  | Applied setpoint temperature limits objects             |                                      |

Figure 4-4 Temperature parameters

- 1 bit -/+ step object: this setting enables a 1-bit communication object to change the temperature setpoint by increasing/decreasing the current temperature value. It is possible to set the polarity of the object:
  - DPT 1.007: 0-DECREASE / 1-INCREASE
  - DPT 1.008: 0-UP / 1-DOWN
  - **Both** (to enable both objects at the same time)
- Setpoint temperature limits: this setting allows to limit the setpoint temperature. It can be defined in the parameters section and will make available communication objects to change the limits in real time.

ADVANCED TEMPERATURE SETTINGS

- Periodic sending of "Status AC Setpoint Temperature": this setting allows to set a periodical sending of the status setpoint temperature between 10 to 3600s.
- Transmission of "Status AC Reference Temperature": it sets a periodical sending for the Status\_AC\_Reference\_Temperature object. Three options:
  - **Only cyclically** and is possible to set between 10 and 3600 seconds.
  - Oncly on change.
  - **Both**, with again the option of setting the sending period for the cyclical sending.
- Setpoint temperature AC range objects (informative): it enables two new communication objects: Status\_Min/Max\_AC\_Range\_Setpoint\_Temperature. These objects inform us about the maximum and minimum setpoint temperature allowed by the AC unit.
- Applied setpoint temperature limits objects: it enables two status objects Status\_Min/Max\_Applied\_Setpoint\_Temperature which report the setpoint temperature limits currently in use. Basically, these objects report the more restrictive temperature limits between the Setpoint temperature AC range, and the Setpoint Temperature Limits set configured or set by the user.

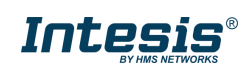

#### 4.5 Fan Speed

In this menu is possible to set all the settings regarding to the fan speed:

1.1.1 FJ AC interface, 4 binary inputs > FAN SPEED

| GENERAL               | DPT object                                       | Scaling(%): DPT_5.001 |
|-----------------------|--------------------------------------------------|-----------------------|
| AC UNIT FEATURES      | Use '0' to set Fan Auto<br>1 bit -/+ step object |                       |
| MODE                  | ADVANCED FAN SPEED SETTINGS                      |                       |
| TEMPERATURE           |                                                  |                       |
| FAN SPEED             |                                                  |                       |
| VANES UD              |                                                  |                       |
| VANES LR              |                                                  |                       |
| MAINTENANCE & RC LOCK |                                                  |                       |

Figure 4-5 Fan speed parameters

- > **DPT object**: it sets the DPT object between the followings:
  - Scaling (%) DPT: 5.001.
  - **Enumerated** DPT: 5.010/5.100
  - **Both:** to make both objects available at the same time.
- Use "0" to set Fan Auto: by activating this checkbox, receiving 0 in the previous 1 byte objects will set the FAN SPEED AUTO.
- 1 bit -/+ step object: this setting enables a 1-bit communication object to change the fan speed by increasing/decreasing the current fan speed. Is possible to set the polarity of the object:
  - DPT 1.007: 0-DECREASE / 1-INCREASE
  - **DPT 1.008**: 0-UP / 1-DOWN
  - **Both** (to enable both objects at the same time)

ADVANCE FAN SPEED SETTINGS:

1-bit Fan Speed objects: it will enable control and status communication objects for the different fan speeds available in the AC unit.

#### 4.6 Vanes UD & vanes LR

In these menus is possible to set all the settings regarding to the vanes UD and LR settings. The settings available are the same for both type of vanes:

| GENERAL               | DPT object                 | Scaling(%): DPT_5.001 |
|-----------------------|----------------------------|-----------------------|
| AC UNIT FEATURES      | 1 bit -/+ step object      |                       |
| MODE                  | ADVANCED VANES UD SETTINGS |                       |
| TEMPERATURE           |                            |                       |
| FAN SPEED             |                            |                       |
| VANES UD              |                            |                       |
| VANES LR              |                            |                       |
| MAINTENANCE & RC LOCK |                            |                       |

Figure 4-6 Vanes UD parameters

- > **DPT object**: it sets the DPT object between the followings:
  - Scaling (%) DPT: 5.001.
  - Enumerated DPT: 5.010.
  - **Both:** to make both objects available at the same time.

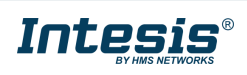

- 1 bit -/+ step object: this setting enables a 1-bit communication object to change the vanes position by increasing/decreasing the current position. Is possible to set the polarity of the object:
  - DPT 1.007: 0-DECREASE / 1-INCREASE
  - o **DPT 1.008**: 0-UP / 1-DOWN
  - **Both** (to enable both objects at the same time)

ADVANCE VANES UD/LR SETTINGS:

1-bit Vanes UD/LR objects: it enables control and status communication objects for the different vanes UD/LR available in the AC unit.

#### 4.7 Window contact

Window contact menu is activated in **4.1.3 OCCUPANCY**, **WINDOW CONTACT & SLEEP**. Activating this function will show the following parameters:

| GENERAL          | Active                                                           |                              |     |
|------------------|------------------------------------------------------------------|------------------------------|-----|
| AC UNIT FEATURES | OFF timer                                                        | 10                           | min |
| MODE             | DPT for Window Contact<br>Disallow On/Off operation while window | DPT_1.009 (0-Open / 1-Close) | •   |
| TEMPERATURE      | is open<br>Reload last On/Off value once window is               |                              |     |
| FAN SPEED        | closed                                                           |                              |     |
| VANES UD         |                                                                  |                              |     |
| VANES LR         |                                                                  |                              |     |
| WINDOW CONTACT   |                                                                  |                              |     |

Figure 4-7 Window contact parameters

**OFF timer** defines the time between closing the window and performing the defined action. It can be set between 0 and 255 minutes.

**DPT for Window contact** defines the window open/close values:

- DPT 1.009 uses 0 OPEN | 1 CLOSE
- DPT 1.019 uses 0 CLOSE | 1 OPEN

It is possible to enable both objects at the same time.

**Disallow On/Off operation while window contact is open** will ignore any "ON" command received while the window is open.

**Reload last On/Off value once window is closed** will recover the previous on/off status of the AC unit once the user closes the window. It is possible to set the maximum period to recover the on/off status between 0 (always recover) and 65535 minutes. This timer starts when the window is open.

| Reload last On/Off value once window is<br>closed                      | $\checkmark$ |        |     |
|------------------------------------------------------------------------|--------------|--------|-----|
| Max time to recover last On/Off (value<br>'0' means to always recover) | 10           | *<br>* | min |

Figure 4-8 Reload last value settings

#### 4.8 Occupancy

Occupancy menu is activated in 4.1.3 OCCUPANCY, WINDOW CONTACT & SLEEP.

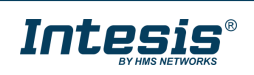

#### Activating this function will show the following parameters:

| GENERAL               | Active                                                      | <ul> <li>Image: A start of the start of the start of</li></ul> |        |     |
|-----------------------|-------------------------------------------------------------|----------------------------------------------------------------------------------------------------|--------|-----|
| AC UNIT FEATURES      | ACTION 1                                                    |                                                                                                    |        |     |
| MODE                  | Function                                                    | Switch-Off AC O Apply Preset Delta                                                                                                    |        |     |
| TEMPERATURE           | Timeout to apply 1st action                                 | 10                                                                                                    | *      | min |
|                       | Temperature delta when COOL (increase)                      | 2°C                                                                                                    | •      | °C  |
| FAN SPEED             | Temperature delta when HEAT (decrease)                      | 2°C                                                                                                    | •      | °C  |
| VANES UD              | Enable second action                                        | ✓                                                                                                    |        |     |
| VANES LR              |                                                             |                                                                                                    |        |     |
|                       | ACTION 2                                                    |                                                                                                    |        |     |
| WINDOW CONTACT        | Function                                                    | O Switch-Off AC Apply Preset Delta                                                                                                    |        |     |
| OCCUPANCY             | Timeout to apply 2nd action                                 | 10                                                                                                    | *<br>* | min |
| SLEEP                 | Disallow On/Off operation while not                         | Π                                                                                                    |        |     |
| MAINTENANCE & RC LOCK | occupied<br>Reload last On/Off value once occupied<br>again |                                                                                                    |        |     |

#### Figure 4-9 Occupancy parameters

#### **ACTION 1**

It is possible to define the first action here. The first action can be chosen between Switch-Off AC and Apply Preset Delta.

The next parameter sets the timeout to apply the first action between 0 and 255 minutes.

Finally, set the temperature delta to relax the setpoint temperature for COOL (increase) and HEAT (decrease).

#### ACTION 2

If the first action was selected as Apply Preset Delta, it is possible to define a secondary action. The timeout of the second action will start after the first timeout lasts. All its parameters are the same than ACTION 1.

**Disallow On/Off operation while not occupied** will ignore any "ON" command received while the room is not occupied.

**Reload last On/Off value once occupied again** will recover the previous on/off status of the AC unit once the room is occupied again. It is possible to set the maximum period to recover the on/off status between 0 (always recover) and 65535 minutes. This timer starts when the room is empty.

#### 4.9 **Sleep**

Sleep menu is activated in **4.1.3 OCCUPANCY**, **WINDOW CONTACT & SLEEP**. Activating this function will show the following parameter:

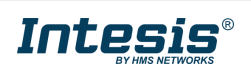

## Intesis<sup>®</sup> KNX – Fujitsu A.C.

| GENERAL          | Active             | $\checkmark$ |       |
|------------------|--------------------|--------------|-------|
| AC UNIT FEATURES | Switch-Off timeout | 10           | 🗘 min |
| MODE             |                    |              |       |
| TEMPERATURE      |                    |              |       |
| FAN SPEED        |                    |              |       |
| VANES UD         |                    |              |       |
| VANES LR         |                    |              |       |
| WINDOW CONTACT   |                    |              |       |
| OCCUPANCY        |                    |              |       |
| SLEEP            |                    |              |       |

Figure 4-10 Sleep parameters

Switch-Off timeout is the time to switch off the AC unit. It is possible to define this number between 0 and 255 minutes.

#### 4.10 Maintenance & RC lock

Maintenance & RC lock menu is activated in **4.1.4 MAINTENANCE & RC LOCK**. Activating this function will show the following parameter:

| GENERAL               | When checkbox is selected. | . The corresponding KNX objects will be available |
|-----------------------|----------------------------|---------------------------------------------------|
| AC UNIT FEATURES      | Filter signal              |                                                   |
| MODE                  | Error notification         | ✓                                                 |
|                       | Operating time counter     |                                                   |
| TEMPERATURE           | Remote lock                | $\checkmark$                                      |
| FAN SPEED             | KNX objects lock           |                                                   |
| VANES UD              |                            |                                                   |
| VANES LR              |                            |                                                   |
| MAINTENANCE & RC LOCK | -                          |                                                   |

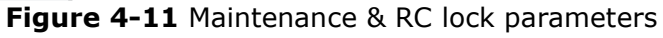

The functions we will find in this menu are the following:

#### 4.10.1 Filter signal

This checkbox activates the filter signal communication objects for control and status.

#### 4.10.2 Error notification

This checkbox activates the error communication objects. We can find different error objects:

- 1bit status object to report if there is an error in the system.
- 2bytes status object which reports the error code.
- 14bytes status object character string type with the error code.

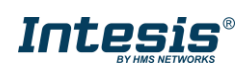

#### 4.10.3 Operating time counter

This checkbox activates the operating time communication objects for control and status:

- 2bytes control object to set the starting operating time hours.
- 4bytes control object to set the starting operating time seconds.
- 2bytes status object which is periodically updated with the operating time hours.
- 4bytes status object which is periodically updated with the operating time seconds.

Both status objects are periodically updated every new hour.

#### 4.10.4 Remote lock

This checkbox activates the remote lock objects for control and status.

Consider that locking the remote control means that:

- No control is available from the AC wired remote controller. In this case, a padlock icon should be visible in the AC wired remote controller.
- Sometimes is not possible to use the AC lock (no padlock icon over the AC wired remote controller) or an infrared remote controller is in use. In this case, any action performed from the remote controllers will be overwritten from the gateway to hold the status according to the KNX side.

#### 4.10.5 KNX control lock

This checkbox activates the KNX control lock objects for control and status.

Locking the KNX control objects means ignoring any action received from the KNX side to the following control objects:

- > ON/OFF
- > MODE
- > FAN SPEED
- > SETPOINT TEMPERATURE
- > VANE POSITION UD
- VANE POSITION LR

- KNX AMBIENT TEMPERATURE
- > ANTIFREEZE OPERATION
- THERMOSTAT ON/OFF
- ➢ ECO MODE

#### 4.11 Scenes & additional modes

Scenes & additional modes menu is activated in **4.1.5 SCENES AND ADDITIONAL MODES.** In this section it is necessary to define the number of scenes or functions. Once the number of scenes plus functions is defined, it is possible to set the scene number and a description text.

| GENERAL                  | Number of scenes | 3               | ▲<br>▼ |
|--------------------------|------------------|-----------------|--------|
| AC UNIT FEATURES         | SCENE 'A'        |                 |        |
| MODE                     | Number           | 1               | *<br>* |
|                          | Description      | Scene DAY       |        |
| TEMPERATURE              | SCENE 'B'        |                 |        |
| FAN SPEED                | Number           | 2               | ▲<br>▼ |
| VANES UD                 | Description      | Additional heat |        |
| VANECIE                  | SCENE 'C'        |                 |        |
| VANES LR                 | Number           | 3               | *<br>* |
| MAINTENANCE & RC LOCK    | Description      | Power mode      |        |
| - SCENES & ADDITIONAL MO |                  |                 |        |
| SCENE/FUNCTION A         |                  |                 |        |
| SCENE/FUNCTION B         |                  |                 |        |
| SCENE/FUNCTION C         |                  |                 |        |
|                          |                  |                 |        |

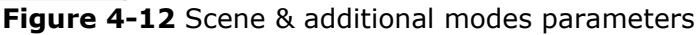

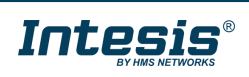

The first thing is to set the number of scenes and additional functions that will be in use for the project. The additional functions available are:

- Power mode
- > Eco mode
- Additional heat
- Additional cool

After setting de number of scene or functions, set the scene number and description, we can continue to set he different scenes/functions parameters.

#### 4.11.1 Scene/function A to F

It is possible to define different settings here:

| GENERAL                     | Use 1 bit control object |                     |  |
|-----------------------------|--------------------------|---------------------|--|
| AC UNIT FEATURES            | Configure scene          |                     |  |
| MODE                        | Timer options            |                     |  |
| TEMPERATURE                 |                          |                     |  |
| FAN SPEED                   | -                        |                     |  |
| VANES UD                    |                          |                     |  |
| VANES LR                    | -                        |                     |  |
| MAINTENANCE & RC LOCK       |                          |                     |  |
| - SCENES & ADDITIONAL MODES |                          |                     |  |
| SCENE/FUNCTION A            |                          | <i>(</i> <b>1</b> ) |  |

Figure 4-13 Scene/function A to F

#### 4.11.1.1 Use 1bit control object

This setting will enable 1bit object to execute the function or scene.

#### 4.11.1.2 Configure function

When this setting is not activated, the function can be stored in runtime modifiable via communication objects.

When this setting is activated, the configured scene or function is fixed and cannot be changed in real time.

The settings that can be modified via scene are the following ones:

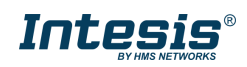

## Intesis<sup>®</sup> KNX – Fujitsu A.C.

| GENERAL                     | Use 1 bit control object |             |      |
|-----------------------------|--------------------------|-------------|------|
| AC UNIT FEATURES            | Configure scene          |             |      |
| MODE                        | Function                 | Scene       | •    |
| TEMPERATURE                 | OnOff                    | (unchanged) | •    |
| FAN SPEED                   | Mode                     | (unchanged) | •    |
|                             | Setpoint Temp.           | (unchanged) | ▼ °C |
| VANES UD                    | FanSpeed                 | (unchanged) | •    |
| VANES LR                    | Vanes U/D                | (unchanged) | •    |
| MAINTENANCE & RC LOCK       | Vanes L/R                | (unchanged) | •    |
| - SCENES & ADDITIONAL MODES | Remote Lock              | (unchanged) | •    |
| SCENE/FUNCTION A            | Timer options            |             |      |
|                             |                          |             |      |

Figure 4-14 Configure scene parameters

Apart of selecting a scene, it is possible to configure different functions which are Power mode, Eco mode, additional heat and additional cool.

#### **Power mode**

It is possible to set a power mode function and define the fan speed and the temperature delta increase or decrease.

| Configure scene                                         | $\checkmark$ |      |
|---------------------------------------------------------|--------------|------|
| Function                                                | Power Mode   | •    |
| FanSpeed for this mode                                  | FAN SPEED 6  | •    |
| Setpoint Temp. delta increase (HEAT) or decrease (COOL) | 2°C          | ▼ °C |

Figure 4-15 Power mode parameters

#### Eco mode

It is possible to set an eco-mode function and define the fan speed and the temperature delta relax decrease or increase.

| Configure scene                                            | ✓           |      |
|------------------------------------------------------------|-------------|------|
| Function                                                   | Eco Mode    | •    |
| FanSpeed for this mode                                     | FAN SPEED 1 | •    |
| Setpoint Temp. delta decrease (HEAT)<br>or increase (COOL) | 2°C         | ۰ °C |
|                                                            |             |      |

Figure 4-16 Eco mode parameters

#### **Additional heat**

It is possible to configure an additional heat function and define the setpoint and fan speed for the additional heat mode.

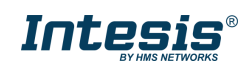

| Configure scene              | <b>~</b>        |      |
|------------------------------|-----------------|------|
| Function                     | Additional Heat | •    |
| Setpoint Temp. for this mode | 30.0°C          | • °C |
| FanSpeed for this mode       | FAN SPEED 6     | •    |
| _                            |                 |      |

Figure 4-17 Additional heat parameters

#### Additional cool

It is possible to configure an additional cool function and define the setpoint and fan speed for the additional heat mode.

| Configure scene              | ✓               |             |
|------------------------------|-----------------|-------------|
| Function                     | Additional Cool | -           |
| Setpoint Temp. for this mode | 18.0°C          | <b>▼</b> °C |
| FanSpeed for this mode       | FAN SPEED 6     | •           |
|                              |                 |             |

Figure 4-58 Additional cool parameters

#### 4.11.1.3 Timer options

In addition to these settings, is possible to set two different timers which affects to the scene execution:

| - SCENES & ADDITIONAL MODES | Timer options                                | <ul> <li>✓</li> </ul> |     |
|-----------------------------|----------------------------------------------|-----------------------|-----|
| SCENE/FUNCTION A            | Delay                                        |                       |     |
| SCENE/FUNCTION B            |                                              | 0 s                   | sec |
| SCENE/FUNCTION C            | Duration (if '0', this timer will not apply) | seconds O minutes     |     |
|                             |                                              | 0 <b>*</b>            | nin |

Figure 4-19 Function timer options parameters

- Delay is the time which lasts between the execute scene command and the execution of the scene. Setting 0 in this delay means imminent execution -not delayed-.
- Duration is the time while the scene will be executed. Once the duration time expires, the AC will recover the previous status. Setting 0 in this time means endless, a permanent change when the scene is executed.

#### 4.12 Binary inputs

Binary inputs menu is activated in **4.1.6 BINARY INPUTS.** The first thing is activating the binary inputs from 1 to 4 which will be used in the project:

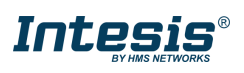

| Enable Binary Input 1                          |                                                                                                  |
|------------------------------------------------|--------------------------------------------------------------------------------------------------|
| Enable Binary Input 2<br>Enable Binary Input 3 |                                                                                                  |
| Enable Binary Input 4                          |                                                                                                  |
|                                                |                                                                                                  |
|                                                |                                                                                                  |
|                                                |                                                                                                  |
|                                                |                                                                                                  |
|                                                |                                                                                                  |
|                                                |                                                                                                  |
|                                                | Enable Binary Input 1<br>Enable Binary Input 2<br>Enable Binary Input 3<br>Enable Binary Input 4 |

Figure 4-20 Binary inputs parameters

Activating any input will show the object *Status\_Input x Active* which reports the physical binary status (loop close/open) at any time. This object remains active regardless the binary input configuration.

Moving to the parameters of one binary input, the settings available are the following:

| GENERAL               | Binary Input 1                              |                                            |       |
|-----------------------|---------------------------------------------|--------------------------------------------|-------|
| AC UNIT FEATURES      | Contact type                                | NO: Normally Open      NC: Normally Closed | <br>1 |
| MODE                  | Debounce time                               | 50                                         | ms    |
| TEMPERATURE           | Disabling function                          | No                                         | •     |
| FAN SPEED             | Function                                    | Switching                                  | •     |
|                       | Send telegram after bus recovery            | No action                                  | •     |
| VANES UD              | Value on raising edge (contact activated)   | No action                                  | •     |
| VANES LR              | Value on raising edge (contact deactivated) | No action                                  | •     |
| MAINTENANCE & RC LOCK | Cyclical sending                            | Never                                      | •     |
| - BINARY INPUTS       |                                             |                                            |       |
| BINARY INPUT 1        | 1                                           |                                            |       |

Figure 4-21 Binary input X parameters

#### 4.12.1 Contact type

This parameter set the type of the binary input between Normally open or Normally closed.

#### 4.12.2 Debounce time

This parameter sets the debounce time (in milliseconds) that will be applied to the input.

#### 4.12.3 Disabling function

This parameter shows/hides the control and status disabling communication objects. These objects can disable the input. It is possible to set the polarity of the object.

- DPT 1.002 uses 0 ENABLE | 1 DISABLE
- DPT 1.003 uses 0 DISABLE | 1 ENABLE

#### 4.12.4 Function

This parameter sets the function of the binary input between:

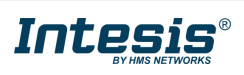

- Switching
- Dimming
- Shutter/Blind
- Value
- Function/scene (internal)
- Occupancy (internal)
- Window Contact (internal)

#### 4.12.4.1 Switching

The parameters for a switch are:

| Function                                       | Switching | - |
|------------------------------------------------|-----------|---|
| Send telegram after bus recovery               | No action | • |
| Value on raising edge (contact activated)      | No action | • |
| Value on raising edge (contact<br>deactivated) | No action | • |
| Cyclical sending                               | Never     | • |

Figure 4-22 Switch parameters

- Send telegram after bus recovery: This parameter allows to update the input status after a KNX bus recovery, and the type of telegram sent. It is also possible to set a delay for the telegram sending between 0 to 255 seconds. The actions are:
  - o On
  - o Off
  - Current status
  - No action
- Value on raising edge (contact activated) and value on falling edge (contact deactivated): these settings define the behavior of the input between:
  - o On
  - o Off
  - Toggle (On/Off)
  - No action

To configure a push button with a toggle function (on/off switching) simply configure one of the two actions as a toggle (On/Off) and do not define a action for the other. For example:

| Value on raising edge (contact activated)   | Toggle (On/Off) | • |  |
|---------------------------------------------|-----------------|---|--|
| Value on raising edge (contact deactivated) | No action       | • |  |

- Cyclical sending: it is possible to set a cyclical sending of the value to the KNX bus, between 1 to 65535 seconds. It is possible to choose between these settings:
  - When output value is On
  - When output value is Off
  - Always
  - o Never

#### 4.12.4.2 Dimming

The parameters for a dimmer input are:

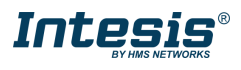

## Intesis<sup>®</sup> KNX – Fujitsu A.C.

| Function                                                        | Dimming       |            | •    |
|-----------------------------------------------------------------|---------------|------------|------|
| Send telegram after bus recovery                                | No action     |            | •    |
| Mode for short (long) operation                                 | On (increase) |            | •    |
| Increasing step                                                 | 25%           |            | •    |
| Decreasing step                                                 | -25%          |            | •    |
| Short/long operation limit                                      | 10            | ‡ x1       | 00ms |
| Cyclical sending period in long oper.(0-No<br>periodic sending) | 10            | .≜<br>▼ x1 | 00ms |

#### Figure 4-63 Dimming parameters

- Send telegram after bus recovery: This parameter allows to update the input status after a KNX bus recovery, and the type of telegram sent. It is also possible to set a delay for the telegram sending between 0 to 255 seconds. The actions are:
  - o On
  - o Off
  - $\circ$  No action
- > **Dimming action:** This parameter sets the dimmer function between:
  - On (short) + increase (long)
  - Off (short) + decrease (long)
  - Toggle: On/Off (short) + increase/decrease (long)
- Increasing /decreasing step: this setting defines the step for the long dimmer operation. The steps available are:
  - o **1,56%**
  - o 3,13%
  - o 6,25%
  - o **12,50%**
  - o **25%**
  - o **50%**
  - o **100%**
- Short/long operation limit: this setting defines the time to distinguish between the short and long actions. It is possible to set between 1 to 255 (x100ms).
- Cyclical sending period in ling operation (0-No periodic sending): it defines the periodicity of the relative dimming action (long press). It is possible to set a value between 1 to 255 (x100ms). Setting 0 means no periodical sending.

#### 4.12.4.3 Shutter/blind

The parameters for a shutter/blind input are:

| Figure 4-74 Shut                 | ter/blind parameters     |   |        |
|----------------------------------|--------------------------|---|--------|
| Vanes adjustment time            | 10                       | * | x100ms |
| Short/long operation limit       | 10                       | * | x100ms |
| Method                           | Step-Move-Step Move-Step |   |        |
| Operation                        | Toggle (Up/Down)         |   | •      |
| Send telegram after bus recovery | No action                |   | •      |
| Function                         | Shutter/Blind            |   | •      |

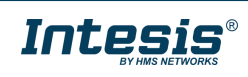

- Send telegram after bus recovery: This parameter allows to update the input status after a KNX bus recovery, and the type of telegram sent. It is also possible to set a delay for the telegram sending between 0 to 255 seconds. The actions are:
  - Move up
  - Move down
  - No action
- > **Operation:** This parameter sets the shutter/blind function between:
  - o Up
  - o Down
  - Toggle (up/down)
- > **Method**: this parameter sets the method for the shutter/blind control between:
  - o Step-move-step
  - o Move-step
- Short/long operation limit: this setting defines the time to distinguish between the short and long actions. It is possible to set between 1 to 255 (x100ms).
- Vanes adjustment time: it defines the vanes timer for the vanes. It is possible to set a time between 1 to 255 (x100 ms).

#### 4.12.4.4 Value

The parameters for a value input are:

| Function                                 | Value                   | •      |
|------------------------------------------|-------------------------|--------|
| Send telegram after bus recovery         | Fixed value O No action |        |
| DPT to be sent                           | DPT 5.010 (1byte)       | •      |
| Value on rising edge (contact activated) | 0                       | ▲<br>▽ |

Figure 4-25 Value parameters

- Send telegram after bus recovery: This parameter allows to update the input status after a KNX bus recovery, and the type of telegram sent. It is also possible to set a delay for the telegram sending between 0 to 255 seconds. The actions are:
  - Fixed value
  - No action
- > **DPT to be sent:** This parameter defines the DPT to send using this function. The different options are:
  - DPT 5.010 (1byte):
  - DPT 7.001 (2bytes)
  - DPT 8.001 (2bytes)
  - DPT 9.001 (2bytes)
  - DPT 12.001 (4bytes)

Value on rising edge (contact activated): This parameter defines the value to send depending on the DPT selected in the previous setting. The different rages are:

| 0 | DPT 5.010 (1byte):   | 0      | - | 255        |
|---|----------------------|--------|---|------------|
| 0 | DPT 7.001 (2bytes):  | 0      | - | 65535      |
| 0 | DPT 8.001 (2bytes):  | -32768 | - | 32767      |
| 0 | DPT 9.001 (2bytes):  | -2730  | - | 32767      |
| 0 | DPT 12.001 (4bytes): | 0      | - | 4294967295 |
|   |                      |        |   |            |

#### 4.12.4.5 Function/scene (internal)

The parameters for a function/scene (internal) input are:

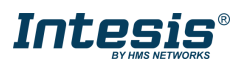

#### Func

| nction                                            | Function/Scene (Internal) | •      |
|---------------------------------------------------|---------------------------|--------|
| Function/Scene on rising edge (contact activated) | 1                         | ▲<br>▼ |
| Save scene on "long press"                        |                           |        |

Figure 4-26 Function/scene (internal) parameters

Configuring the input as function/scene (internal) will internally link the input action to a configured function/scene. Consider that the function must be configured to apply the action configured in the scene.

The parameters are:

- > Function/Scene on rising edge (contact activated): This parameter defines the function/scene number to link the input.
- > Save scene on long press: if the function/scene can be stored from the KNX side, activating this checkbox will allow sending the correspondent saving telegram with a long press. In addition, it is possible to define the time to distinguish between the short (execute function/scene) and the long (saving function/scene) actions.

#### 4.12.4.6 **Occupancy** (internal)

There are no specific parameters for the occupancy (internal) input configuration.

This will directly link the action of the input to the occupancy function previously configured in the device. Take in consideration the contact type connected to the input:

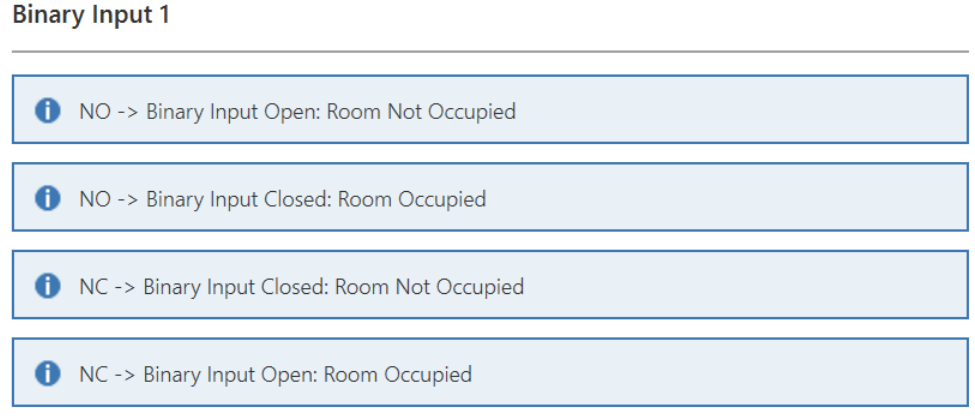

Figure 4-27 Contact type for occupancy

#### 4.12.4.7 Window contact (internal)

There are no specific parameters for the window (internal) input configuration.

This will directly link the action of the input to the window contact function previously configured in the device. Take in consideration the contact type connected to the input:

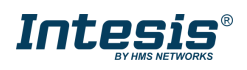

## Intesis<sup>®</sup> KNX – Fujitsu A.C.

#### **Binary Input 1**

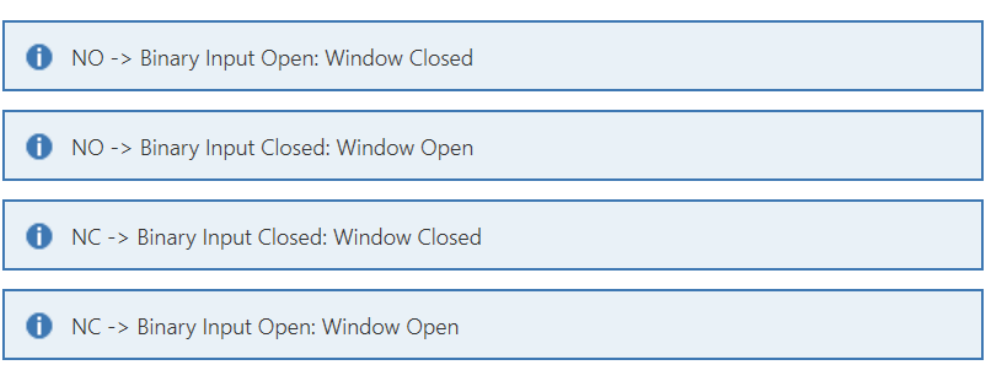

Figure 4-28 Contact type for window contact

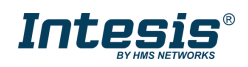

## 5. Specifications

| Encloruse         | Plastic, type PC (UL 94 V-0)<br>Net dimensions (lxwxh):<br>59 x 45 x 21 mm / 2.3" x 1.8" x 0.8"<br>Color: Pure white RAL 9010 | Operation<br>Temperature | 0°C to +70°C                         |
|-------------------|----------------------------------------------------------------------------------------------------|--------------------------|--------------------------------------|
| Weight            | 35 g.                                                                                                    | Stock<br>Temperature     | -20°C to +85°C                       |
| EIB TP port       | 1 x EIB TP connector (29 DCV). It is mandatory to respect the bus polarity. 20 mA consumption.                                | Operational<br>Humidity  | 5% to 95% RH, non-condensing         |
| AC unit<br>port   | 1 x AC connector.<br>3mA/12DCV or 6mA/5DCV consumption                                                                        | Stock<br>Humidity        | <95% RH, non-condensing              |
| X4 inputs<br>port | 1 x 5 slots connector for free potential<br>inputs (dry inputs):<br>4 x input slots<br>1 x GND slot                           | Isolation<br>voltage     | 1500 VDC between ACX and EIB TP port |
| Button            | 1 x button – Programming mode                                                                                                 | Isolation<br>resistance  | 1000 MΩ                              |
| LED<br>indicators | 1 x LED - Programing status                                                                                                   | Protection               | IP20 (IEC60529)                      |

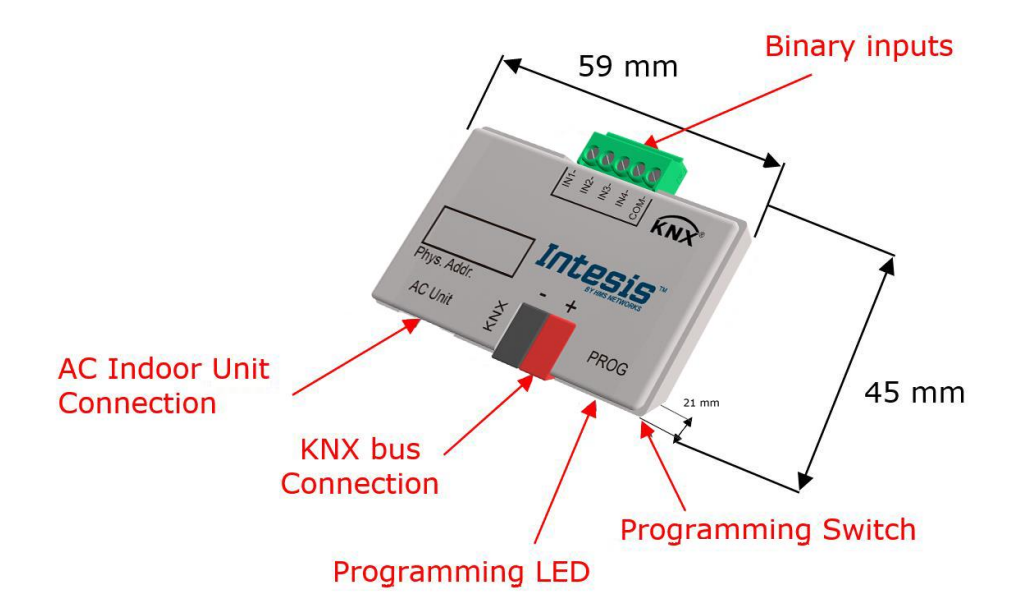

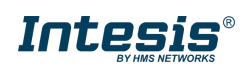

### 6. AC Unit Types compatibility.

A list of Fujitsu indoor unit models compatible with INKNXFGL001I000 and their available features can be found in:

https://intesis.com/docs/compatibilities/inxxxfgl001i000 compatibility

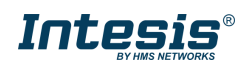

#### **Error Codes**

#### 6.1 RAC and VRF J-II / V-II / VR-II series

| Error      | System          | Error Description                                        |
|------------|-----------------|----------------------------------------------------------|
| 00         |                 | Wired remote controller error                            |
| 01         |                 | Indoor signal error                                      |
| 02         |                 | Indoor room temperature sensor error                     |
| 03         |                 | Indoor room temperature sensor error                     |
| 04         |                 | Indoor heat exchanger temperature sensor (middle) error  |
| 05         |                 | Indoor heat exchanger temperature sensor (middle) error  |
| 06         |                 | Outdoor heat exchanger temperature sensor (outlet) error |
| 07         |                 | Outdoor heat exchanger temperature sensor (outlet) error |
| 08         |                 | Power voltage error                                      |
| 09         |                 | Float switch operated                                    |
| 0A         |                 | Outdoor temperature sensor error                         |
| 0b         |                 | Outdoor temperature sensor error                         |
| 0C         |                 | Outdoor discharge pipe temperature sensor error          |
| 0d         |                 | Outdoor discharge pipe temperature sensor error          |
| 0E         |                 | Heat sink thermistor (Inverter) error                    |
| 0F         |                 | Discharge temperature error                              |
| 11         |                 | Indoor unit EEPROM error                                 |
| 12         |                 | Indoor fan error                                         |
| 13         |                 | Indoor signal error                                      |
| 14         |                 | Outdoor EEPROM error                                     |
| 15         | RAC             | Compressor temperature sensor error                      |
| 16         | Inverter<br>and | Pressure switch abnormal, Pressure sensor error          |
| 17         | Non<br>Inverter | IPM protection                                           |
| 18         |                 | CT error                                                 |
| 10         |                 | Active filter error                                      |
| 19         |                 | INV voltage protection                                   |
| 1A         |                 | Compressor location error                                |
| 1b         |                 | Outdoor fan error                                        |
| 1C         |                 | Outdoor unit computer communication error                |
| 1d         |                 | 2-way valve temperature sensor error                     |
| 1E         |                 | 3-way valve temperature sensor error                     |
| 1F         |                 | Connected indoor unit error                              |
| 20         |                 | Indoor MANUAL AUTO switch error                          |
| 21         |                 | reverse VDD permanent stop protection                    |
| 22         |                 | VDD permanent stop protection                            |
| 24         |                 | Excessive high pressure protection on cooling            |
| 25         |                 | P.F.C. circuit error                                     |
| 26         |                 | Indoor signal error                                      |
| 27         |                 | Indoor signal error                                      |
| 28         |                 | Indoor heat exchanger temperature sensor (inlet) error   |
| 29         |                 | Outdoor heat exchanger temperature sensor (middle) error |
| 2A         |                 | Power supply frequency detection error                   |
| 2b         |                 | Compressor temperature error                             |
| 2C         |                 | 4-way valve error                                        |
| 2d         |                 | Heat sink thermistor P.F.C. error                        |
| 2F         |                 | Indoor unit damper error                                 |
| <u>۲</u> ۲ |                 | Inverter error                                           |
| 2F         |                 | Low pressure error                                       |
| 30         |                 | Refrigerant circuit address set-up error                 |

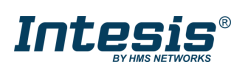

| Error | System              | Error Description                                                    |
|-------|---------------------|----------------------------------------------------------------------|
| 31    |                     | Master unit, Slave unit set-up error                                 |
| 32    | RAC                 | Connected the indoor number set-up error                             |
| 33    | Inverter<br>and     | P.F.C. printed circuit board error                                   |
| 34    | Non<br>Inverter     | Indoor fan 2 error                                                   |
| 35    |                     | Control box thermistor error                                         |
| 36    | ]                   | Indoor unit CT error                                                 |
| 37    |                     | Indoor fan motor 1 driving circuit error                             |
| 38    |                     | Indoor fan motor 2 driving circuit error                             |
| 11    |                     | Serial communication error between indoor/outdoor units              |
| 12    |                     | Remote controller communication error                                |
| 13    |                     | Communication error between outdoor units                            |
| 14    |                     | Network communication error                                          |
| 15    |                     | Scan error                                                           |
| 16    |                     | Peripheral unit communication error                                  |
| 17    |                     | Electricity charge apportionment error                               |
| 21    |                     | Indoor unit initial setting error                                    |
| 22    |                     | Indoor unit capacity abnormal                                        |
| 23    |                     | Incompatible series connection error                                 |
| 24    |                     | Connection unit number error                                         |
| 25    |                     | Connection pipe length error                                         |
| 26    | RAC                 | Indoor unit address setting error                                    |
| 27    | Inverter            | Master/slave unit setting error                                      |
| 28    | Models G            | Other setting error                                                  |
| 29    | series              | Connection unit number error in wired remote controller system       |
| 31    | 1                   | Indoor unit power supply abnormal                                    |
| 32    | VRF                 | Indoor unit main PCB error                                           |
| 33    | J-II/V-<br>II/VR-II | Indoor unit display PCB error                                        |
| 34    | Series              | Power relay error                                                    |
| 35    | 1                   | Indoor unit manual auto switch error                                 |
| 36    | 1                   | Heater relay error                                                   |
| 37    | 1                   | Indoor unit transmission PCB error                                   |
| 38    | 1                   | Network convertor PCB error                                          |
| 39    |                     | Indoor unit power supply circuit error                               |
| 3A    |                     | Indoor unit communication circuit (wired remote controller)<br>error |
| 41    |                     | Indoor unit room temp. thermistor error                              |
| 42    | ]                   | Indoor unit heat ex. temp. thermistor error                          |
| 43    | 1                   | Humidity sensor error                                                |
| 44    | 1                   | Light sensor error                                                   |
| 45    | 1                   | Gas sensor error                                                     |
| 46    | 1                   | Float sensor error                                                   |
| 47    | 1                   | Water temperature sensor error                                       |
| 48    | ]                   | Warm water flow rate sensor error                                    |
| 49    | J                   | Heater sensor error                                                  |
| 51    | ]                   | Indoor unit fan motor 1 error                                        |
| 52    |                     | Indoor unit coil (expansion valve) error                             |
| 53    | J                   | Indoor unit water drain abnormal                                     |
| 54    | ]                   | Air cleaning function error                                          |
| 55    |                     | Filter cleaning function error                                       |
| 56    | J                   | Water circulation pump error                                         |
| 57    | ]                   | Indoor unit damper error                                             |

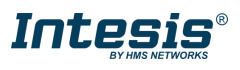

| Error | System   | Error Description                                                  |
|-------|----------|--------------------------------------------------------------------|
| 58    |          | Indoor unit intake grille position error                           |
| 59    |          | Indoor unit fan motor 2 error                                      |
| 5U    |          | Indoor unit miscellaneous error                                    |
| 61    |          | Outdoor unit power supply abnormal                                 |
| 62    |          | Outdoor unit main PCB error                                        |
| 63    |          | Outdoor unit inverter PCB error                                    |
| 64    |          | Outdoor unit active filter/PFC circuit error                       |
| 65    |          | Outdoor unit IPM error                                             |
| 66    |          | Convertor distinction error                                        |
| 67    |          | Outdoor unit power short interruption error (protective operation) |
| 68    |          | Outdoor unit magnetic relay error                                  |
| 69    |          | Outdoor unit transmission PCB error                                |
| 6A    |          | Outdoor unit display PCB error                                     |
| 71    |          | Outdoor unit discharge temp. thermistor error                      |
| 72    |          | Outdoor unit compressor temp. thermistor error                     |
| 73    |          | Outdoor unit heat ex. temp. thermistor error                       |
| 74    |          | Outside air temp. thermistor error                                 |
| 75    |          | Outdoor unit suction gas temp. thermistor error                    |
| 76    |          | Outdoor unit operating valve thermistor error                      |
| 77    |          | Outdoor unit heat sink temp. thermistor error                      |
| 78    |          | Expansion valve temperature sensor error                           |
| 81    |          | Receiver liquid level detection sensor error                       |
| 82    |          | Outdoor unit sub-cool heat ex. gas temp. thermistor error          |
| 83    |          | Outdoor unit liquid pipe temp. thermistor error                    |
| 84    | RAC      | Outdoor unit current sensor error                                  |
| 85    | Inverter | Fan motor current sensor error                                     |
| 86    | Models G | Outdoor unit pressure sensor error                                 |
| 8/    | series   | Oil sensor error                                                   |
| 91    |          | Outdoor unit compressor 1 error                                    |
| 92    |          | Outdoor unit compressor 2 error                                    |
| 93    |          | Outdoor unit compressor start up error                             |
| 94    | II/VR-II |                                                                    |
| 95    | Series   | Outdoor unit compressor motor control error                        |
| 96    |          | Open loop error (Field-weakening relevant)                         |
| 97    |          | Outdoor unit fan motor 1 error                                     |
| 98    |          | Outdoor unit fan motor 2 error                                     |
| 99    |          | Outdoor unit 4-way valve error                                     |
| 9A    |          | Outdoor unit coil (expansion valve) error                          |
| 90    |          | Outdoor unit miscellaneous error                                   |
| A1    |          | Outdoor unit discharge temperature 1 error                         |
| A2    |          | Outdoor unit discharge temperature 2 error                         |
| A3    |          | Outdoor unit compressor temperature error                          |
| A4    |          | Outdoor unit pressure error 1                                      |
| A5    |          | Outdoor unit pressure error 2                                      |
| A6    |          | Outdoor unit heat exchanger temperature error                      |
| A7    |          | Suction temperature abnormal                                       |
| A8    |          | Poor refrigerant circulation                                       |
| A9    |          | Current overload error                                             |
| AA    |          | Outdoor unit special operation error                               |
| AC    |          | Ambient temperature error                                          |
| AF    |          | Out of the possible operation range                                |
| AJ    |          | Freeze protection operated                                         |
| C1    |          | Peripheral unit main PCB error                                     |

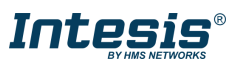

## Intesis<sup>®</sup> KNX – Fujitsu A.C.

| Error | System              | Error Description                                     |
|-------|---------------------|-------------------------------------------------------|
| C2    |                     | Peripheral unit transmission PCB error                |
| C3    |                     | Peripheral unit PCB 1 error                           |
| C4    |                     | PCB 2 error                                           |
| C5    |                     | PCB 3 error                                           |
| C6    | RAC                 | PCB 4 error                                           |
| C7    | Inverter            | PCB 5 error                                           |
| C8    | Models G            | Peripheral unit input device error                    |
| C9    | series              | Display device error                                  |
| CA    |                     | EEPROM error                                          |
| CC    |                     | Peripheral unit sensor error                          |
| CF    | VRF                 | Peripheral unit external connector error (USB memory) |
| CJ    | J-II/V-<br>II/VR-II | Other parts error                                     |
| F1    | Series              | System tool software error                            |
| F2    |                     | System tool adaptor error                             |
| F3    |                     | System tool interface error                           |
| F4    |                     | System tool environment error                         |
| J1    |                     | RB unit error                                         |
| J2    |                     | Branch boxes error                                    |
| J3    |                     | Total heat exchanging, ventilation unit error         |
| J4    |                     | Domestic hot water unit error                         |
| J5    |                     | Zone control interface error                          |

#### 6.2 VRF V / S / J Series

| Error                      | System    | Error Description                                       |  |  |
|----------------------------|-----------|---------------------------------------------------------|--|--|
| 00                         |           | No Error                                                |  |  |
| 02                         |           | Model information Error                                 |  |  |
| 04                         |           | Power frequency Error                                   |  |  |
| 06                         |           | EEPROM access Error                                     |  |  |
| 07                         |           | EEPROM deletion Error                                   |  |  |
| 09                         |           | Room sensor Error                                       |  |  |
| 0A                         |           | Heat Ex. Middle Sensor Error                            |  |  |
| 0b                         |           | Heat Ex. Inlet sensor Error                             |  |  |
| 0C                         | VRF       | Heat Ex. Outlet sensor Error                            |  |  |
| 0d                         | V / S / J | Blower temperature thermistor Error                     |  |  |
| 11                         | Series    | Drain Error                                             |  |  |
| 12                         |           | Room temperature Error                                  |  |  |
| 13                         |           | Indoor fan motor Error                                  |  |  |
| 10                         |           | Standard wired remote Error                             |  |  |
| Standard wired token Error |           | Standard wired token Error                              |  |  |
| 1F                         |           | Network communication Error                             |  |  |
| 20                         |           | Node setting error                                      |  |  |
| 21                         |           | Communication Error between Main PCB & Transmission PCB |  |  |
| 32                         |           | Outdoor unit Error                                      |  |  |

In case you detect an error code not listed, contact your nearest Fujitsu technical support service for more information on the error meaning.

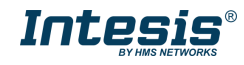

Value in object

1

2 3

## 7. Fan speed, vanes U/D & L/R values according to AC unit features

7.1 1-byte FAN SPEED objects according to the number of fan speeds available\*.

#### **1 FAN SPEED:**

| Scaling object |                 | Enumerat  | ed object       |
|----------------|-----------------|-----------|-----------------|
| Fan speed      | Range in object | Fan speed | Value in object |
| SPEED 1        | 0,3%** - 100%   | SPEED 1   | 1               |

#### 2 FAN SPEEDS:

| Scaling object |                 | Enume     | erated object   |
|----------------|-----------------|-----------|-----------------|
| Fan speed      | Range in object | Fan speed | Value in object |
| Speed 1        | 0,3% - 75%      | Speed 1   | 1               |
| Speed 2        | 75% - 100%      | Speed 2   | 2               |

Fan speed Speed 1

Speed 2

Speed 3

**Enumerated object** 

#### **3 FAN SPEEDS:**

| Scaling object            |               |  |  |
|---------------------------|---------------|--|--|
| Fan speed Range in object |               |  |  |
| Speed 1                   | 0,3% - 50%    |  |  |
| Speed 2                   | 50% - 83,33%  |  |  |
| Speed 3                   | 83,33% - 100% |  |  |
|                           |               |  |  |

#### 4 FAN SPEEDS:

| Scaling object |                 | Enume     | rated object    |
|----------------|-----------------|-----------|-----------------|
| Fan speed      | Range in object | Fan speed | Value in object |
| Speed 1        | 0,3% - 37,5%    | Speed 1   | 1               |
| Speed 2        | 37,5% - 62,5%   | Speed 2   | 2               |
| Speed 3        | 62,5% - 87,5%   | Speed 3   | 3               |
| Speed 4        | 87,5% - 100%    | Speed 4   | 4               |
|                |                 |           |                 |

#### **5 FAN SPEEDS:**

| Fan speed         Range in object         Fan speed         Value in object           Speed 1         0,3% - 30%         Speed 1         1           Speed 2         30% - 50%         Speed 2         2           Speed 3         50%         Speed 2         2 | Scaling object |                 | Enumerated object |                 |
|----------------------------------------------------------------------------------------------------|----------------|-----------------|-------------------|-----------------|
| Speed 1         0,3% - 30%         Speed 1         1           Speed 2         30% - 50%         Speed 2         2           Speed 2         30% - 50%         Speed 2         2                                                                                 | Fan speed      | Range in object | Fan speed         | Value in object |
| Speed 2         30% - 50%         Speed 2         2           Speed 2         50%         50%         2         2                                                                                                    | Speed 1        | 0,3% - 30%      | Speed 1           | 1               |
|                                                                                                    | Speed 2        | 30% - 50%       | Speed 2           | 2               |
| Speed 3   50% - 70% Speed 3   3                                                                                                    | Speed 3        | 50% - 70%       | Speed 3           | 3               |
| Speed 4         70% - 90%         Speed 4         4                                                                                                    | Speed 4        | 70% - 90%       | Speed 4           | 4               |
| Speed 5         90% - 100%         Speed 5         5                                                                                                    | Speed 5        | 90% - 100%      | Speed 5           | 5               |

#### **6 FAN SPEEDS:**

| Scal      | ling object     | Enume     | erated object   |
|-----------|-----------------|-----------|-----------------|
| Fan speed | Range in object | Fan speed | Value in object |
| Speed 1   | 0,3% - 25%      | Speed 1   | 1               |
| Speed 2   | 25% - 41,67%    | Speed 2   | 2               |
| Speed 3   | 41,67% - 58,33% | Speed 3   | 3               |
| Speed 4   | 58,33% - 75%    | Speed 4   | 4               |
| Speed 5   | 75% - 91,67%    | Speed 5   | 5               |
| Speed 6   | 91,67% - 100%   | Speed 6   | 6               |

\*Number of fan speeds is the number of fan speeds active in AC UNIT FEATURES. The specific AC fan speed active is not relevant -only the total activated-.

\*\*Is was considered that the parameter *Use* "0" to set Fan Auto is active. If that were not the case, 0% sets the lowest fan speed

## $\ensuremath{\textcircled{\sc blue}}$ HMS Industrial Networks S.L.U. - All rights reserved This information is subject to change without notice

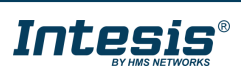

#### 1-byte VANES U/D objects according to the number of vanes U/D 7.2 positions available\*.

#### **1 VANE POSITION:**

| Scaling           | object          | Enumerate         | d object        |
|-------------------|-----------------|-------------------|-----------------|
| Vane U/D position | Range in object | Vane U/D position | Value in object |
| Position 1        | 0% - 100%       | Position 1        | 1               |

#### 2 VANE U/D POSITIONS:

| Scaling object                    |            |  |  |
|-----------------------------------|------------|--|--|
| Vane U/D position Range in object |            |  |  |
| Position 1                        | 0% - 75%   |  |  |
| Position 2                        | 75% - 100% |  |  |

#### **3 VANE U/D POSITIONS:**

| Scaling object                    |               |  |  |
|-----------------------------------|---------------|--|--|
| Vane U/D position Range in object |               |  |  |
| Position 1                        | 0% - 50%      |  |  |
| Position 2                        | 50% - 83,33%  |  |  |
| Position 3                        | 83,33% - 100% |  |  |

#### **4 VANE U/D POSITIONS:**

| Scaling           | object          | Enumerate         | ed object       |
|-------------------|-----------------|-------------------|-----------------|
| Vane U/D position | Range in object | Vane U/D position | Value in object |
| Position 1        | 0% - 37,5%      | Position 1        | 1               |
| Position 2        | 37,5% - 62,5%   | Position 2        | 2               |
| Position 3        | 62,5% - 87,5%   | Position 3        | 3               |
| Position 4        | 87,5% - 100%    | Position 4        | 4               |

\*Number of vane U/D positions is the number of vanes U/D positions active in AC UNIT FEATURES.

| ing object |                 | Enumerated object |                 |  |
|------------|-----------------|-------------------|-----------------|--|
| ion        | Range in object | Vane U/D position | Value in object |  |
|            | 0% - 75%        | Position 1        | 1               |  |
|            | 75% - 100%      | Position 2        | 2               |  |
|            |                 |                   |                 |  |

| Enumerated object |                 |  |  |  |  |  |  |  |  |
|-------------------|-----------------|--|--|--|--|--|--|--|--|
| Vane U/D position | Value in object |  |  |  |  |  |  |  |  |
| Position 1        | 1               |  |  |  |  |  |  |  |  |
| Position 2        | 2               |  |  |  |  |  |  |  |  |
| Position 3        | 3               |  |  |  |  |  |  |  |  |
|                   |                 |  |  |  |  |  |  |  |  |

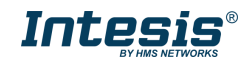

# 7.3 1-byte VANES L/R objects according to the number of vanes L/R positions available\*.

#### **1 VANE POSITION:**

| Scaling           | object          | Enumerate         | ed object       |
|-------------------|-----------------|-------------------|-----------------|
| Vane L/R position | Range in object | Vane L/R position | Value in object |
| Position 1        | 0% - 100%       | Position 1        | 1               |

#### **2 VANE L/R POSITIONS:**

| Scaling object    |                 |  |  |  |  |  |  |  |  |
|-------------------|-----------------|--|--|--|--|--|--|--|--|
| Vane L/R position | Range in object |  |  |  |  |  |  |  |  |
| Position 1        | 0% - 75%        |  |  |  |  |  |  |  |  |
| Position 2        | 75% - 100%      |  |  |  |  |  |  |  |  |

#### **3 VANE L/R POSITIONS:**

| Scaling object           |                               |  |  |  |  |  |  |  |  |
|--------------------------|-------------------------------|--|--|--|--|--|--|--|--|
| Vane L/R position        | Range in object               |  |  |  |  |  |  |  |  |
| Position 1               | 0% - 50%                      |  |  |  |  |  |  |  |  |
| Position 2               | 50% - 83,33%                  |  |  |  |  |  |  |  |  |
| Position 3               | 83,33% - 100%                 |  |  |  |  |  |  |  |  |
| Position 2<br>Position 3 | 50% - 83,33%<br>83,33% - 100% |  |  |  |  |  |  |  |  |

#### **4 VANE L/R POSITIONS:**

| Scaling object    |                 |  |  |  |  |  |  |
|-------------------|-----------------|--|--|--|--|--|--|
| Vane L/R position | Range in object |  |  |  |  |  |  |
| Position 1        | 0% - 37,5%      |  |  |  |  |  |  |
| Position 2        | 37,5% - 62,5%   |  |  |  |  |  |  |
| Position 3        | 62,5% - 87,5%   |  |  |  |  |  |  |
| Position 4        | 87,5% - 100%    |  |  |  |  |  |  |

#### **5 VANE L/R POSITIONS:**

| Scaling object    |                 |  |  |  |  |  |  |  |  |
|-------------------|-----------------|--|--|--|--|--|--|--|--|
| Vane L/R position | Range in object |  |  |  |  |  |  |  |  |
| Position 1        | 0% - 30%        |  |  |  |  |  |  |  |  |
| Position 2        | 30% - 50%       |  |  |  |  |  |  |  |  |
| Position 3        | 50% - 70%       |  |  |  |  |  |  |  |  |
| Position 4        | 70% - 90%       |  |  |  |  |  |  |  |  |
| Position 5        | 90% - 100%      |  |  |  |  |  |  |  |  |

| Enumerated object |                 |  |  |  |  |  |  |  |
|-------------------|-----------------|--|--|--|--|--|--|--|
| Vane L/R position | Value in object |  |  |  |  |  |  |  |
| Position 1        | 1               |  |  |  |  |  |  |  |
| Position 2        | 2               |  |  |  |  |  |  |  |

| Enumerated object |                 |  |  |  |  |  |  |  |
|-------------------|-----------------|--|--|--|--|--|--|--|
| Vane L/R position | Value in object |  |  |  |  |  |  |  |
| Position 1        | 1               |  |  |  |  |  |  |  |
| Position 2        | 2               |  |  |  |  |  |  |  |
| Position 3        | 3               |  |  |  |  |  |  |  |

# Enumerated objectVane L/R positionValue in objectPosition 11Position 22Position 33Position 44

| Enumerated object                 |   |  |  |  |  |  |  |  |
|-----------------------------------|---|--|--|--|--|--|--|--|
| Vane L/R position Value in object |   |  |  |  |  |  |  |  |
| Position 1                        | 1 |  |  |  |  |  |  |  |
| Position 2                        | 2 |  |  |  |  |  |  |  |
| Position 3                        | 3 |  |  |  |  |  |  |  |
| Position 4                        | 4 |  |  |  |  |  |  |  |
| Position 5                        | 5 |  |  |  |  |  |  |  |

\*Number of vane L/R positions is the number of vanes L/R positions active in AC UNIT FEATURES.

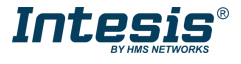

## 8. Appendix A – Communication Objects Table

| SUBGROU                        |                     | OBJECT       |                         |                  | DATAPOINT TYPE |        |   | FLA | GS | 5                                               |                                 |
|--------------------------------|---------------------|--------------|-------------------------|------------------|----------------|--------|---|-----|----|-------------------------------------------------|---------------------------------|
| GROUP                          | Р                   | NUMBE<br>R   | NAME                    | LENGIH           | DPT_NAME       | DPT-ID | R | w   | т  | U                                               | FUNCTION                        |
|                                |                     | 0            | Control_On/Off          | 1 6:+            | DPT_Switch     | 1 001  | R | W   |    | U                                               | 0.054.1.07                      |
| HEARB<br>NATI<br>GENERAL ECO M | UN/UFF              | 88           | Status_On/Off           | 1 DIL            |                | 1.001  | R |     | Т  |                                                 | 0 - 01; 1-01                    |
|                                | HEARBEAT            | 146          | Status_Heartbeat        | 1 bit            | DPT_state      | 1.011  | R |     | Т  |                                                 | 1 - Active                      |
|                                | NATIVE              | 64           | Control_Native_Eco_Mode | 4 6 6            |                | 1 001  | R | W   |    | U                                               |                                 |
|                                | ECO MODE            | 142          | Status_Native_Eco_Mode  | 1 DIC            | DFT_SWITCH     | 1.001  | R |     | Т  |                                                 | 0 - 011, 1-011                  |
|                                | ANTI                | 65           | Control_Antifreeze      | 1 hit            | DPT Switch     | 1 001  | R | W   |    | U                                               | 0 - Off: 1-On                   |
|                                | FREEZE              | 143          | Status_Antifreeze       | 1 Dit            | DF1_Switch     | 1.001  | R |     | Т  |                                                 | 0 - 011, 1-011                  |
|                                | EXTERNAL            | 66           | Control_External_Thermo | 1 bit            | DPT_Switch     | 1 001  | R | W   |    | U                                               | 0 - Off: 1-On                   |
| THERM                          | THERMO              | 144          | Status_External_Thermo  |                  |                | 1.001  | R |     | Т  |                                                 | 0 01, 1 01                      |
| 1 BYTE<br>MODE<br>HEAT/        | 2                   | Control_Mode | 1 hvte                  | DPT_HVACContrMod | 20 105         | R      | W |     | U  | 0 - Auto: 1 - Heat: 3 - Cool: 9 - Fan: 14 - Dry |                                 |
|                                | MODE                | 89           | Status_Mode             | 1 0 / 00         | e              | 20.105 | R |     | Т  |                                                 |                                 |
|                                | HEAT/               | 3            | Control_Mode Cool/Heat  | 1 bit            | DPT_Heat/Cool  | 1.100  | R | W   |    | U                                               | 0 - Cool: 1 - Heat              |
|                                | COOL                | 90           | Status_Mode Cool/Heat   |                  |                |        | R |     | Т  |                                                 | 0 C001, 1 Heat                  |
|                                |                     | 6            | Control_Mode Auto       | 1 hit            | DPT_Bool       | 1.002  | R | W   |    | U                                               | 1 - Auto                        |
|                                |                     | 91           | Status_Mode Auto        | I Dit            |                |        | R | Т   | Т  |                                                 | 1 Auto                          |
|                                |                     | 7            | Control_ Mode Heat      | 1 hit            | DPT_Bool       | 1 002  | R | W   |    | U                                               | 1 - Heat                        |
| MODE                           |                     | 92           | Status_Mode Heat        | I Dit            |                | 1.002  | R |     | Т  |                                                 | 1 1164                          |
|                                | 1 BIT               | 8            | Control_ Mode Cool      | 1 hit            | DPT Bool       | 1 002  | R | W   |    | U                                               | 1 - Cool                        |
|                                | OBJECTS             | 93           | Status_Mode Cool        | I Dit            | 511_5001       | 1.002  | R |     | Т  |                                                 | 1 2001                          |
|                                |                     | 9            | Control_ Mode Fan       | 1 hit            | DPT Bool       | 1 002  | R | W   |    | U                                               | 1 - Fan                         |
|                                |                     | 94           | Status_Mode Fan         | 1 Dic            | 511_5001       | 1.002  | R |     | Т  |                                                 | 1 101                           |
|                                |                     | 10           | Control_ Mode Dry       | 1 hit            | DDT Real       | 1 002  | R | W   |    | U                                               | 1 - Dry                         |
|                                |                     | 95           | Status_Mode Dry         | 1 Dic            |                | 1.002  | R |     | Т  |                                                 | ± Ury                           |
|                                | ON/OFF<br>+<br>MODE | 4            | Control_Mode_Cool_On    | 1 byte           | DPT_percentage | 5.001  | R | W   |    | U                                               | 0 – OFF; 0,1% - 100%; ON + COOL |

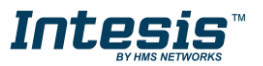

|        | SUBGROU             | OBJECT     |                                                 | LENGTH                                  | DATAPOINT TYPE  |        |   | FLAGS |   |   |                                 |
|--------|---------------------|------------|-------------------------------------------------|-----------------------------------------|-----------------|--------|---|-------|---|---|---------------------------------|
| GROUP  | P                   | NUMBE<br>R | NAME                                            |                                         | DPT_NAME        | DPT-ID | R | w     | т | U | FUNCTION                        |
|        | ON/OFF<br>&<br>MODE | 5          | Control_Mode_Heat_On                            | 1 byte                                  | DPT_percentage  | 5.001  | R | W     |   | U | 0 – OFF; 0,1% - 100%; ON + HEAT |
|        | MODE                | 11         | Control_ Mode_Dec_Inc                           | 4 6:5                                   | DPT_Step        | 1.007  | R | W     |   | U | 0 - Decrease; 1 – Increase      |
|        | +/-                 | 12         | Control_ Mode_Up_Down                           | I DIL                                   | DPT_UpDown      | 1.008  | R |       | т |   | 0 - Up; 1 - Down                |
|        | SETPOINT            | 45         | Control_Setpoint_<br>Temperature                | 2 bytes                                 | DPT Temperature | 9.001  | R | W     |   | U | x - °C                          |
|        |                     | 123        | Status_Setpoint_<br>Temperature                 | _ = = = = = = = = = = = = = = = = = = = |                 | 5.001  | R |       | Т |   |                                 |
|        | ТЕМР.               | 46         | Control_Setpoint_<br>Temperature_Dec_Inc        | 1 hit                                   | DPT_Step        | 1.007  | R | W     |   | U | 0 - Decrease; 1 – Increase      |
|        | +/-                 | 47         | Control_Setpoint_<br>Temperature_Up_Down        | I DIC                                   | DPT_UpDown      | 1.008  | R | W     |   | U | 0 - Up; 1 - Down                |
|        | AC<br>RETURN        | 125        | Status_AC_Reference_<br>Temperature             | 2 bytes                                 | DPT_Temperature | 9.001  | R |       | т |   | x - °C                          |
|        | VIRTUAL<br>TEMP.    | 48         | Control_KNX_Ambient_<br>Temperature             | 2 bytes                                 | DPT_Temperature | 9.001  | R | W     |   | U | x - °C                          |
|        |                     | 122        | Status_User_Setpoint_<br>Temperature            | 2 bytes                                 | DPT_Temperature | 9.001  | R |       | т |   | x - °C                          |
|        |                     | 124        | Status_ON/OFF_Virtual_<br>Temperature           | 1 bit                                   | DPT_State       | 1.011  | R |       | т |   | 0 – Inactive; 1 – Active        |
| ТЕМРЕ  | темр.               | 49         | Control_Limit_Min_Cool_<br>Setpoint_Temperature | 2 bytes                                 | DPT_Temperature | 9.001  | R | W     |   | U | x - °C                          |
| RATURE |                     | 50         | Control_Limit_Max_Cool_<br>Setpoint_Temperature | 2 bytes                                 | DPT_Temperature | 9.001  | R | W     |   | U | x - °C                          |
|        |                     | 51         | Control_Limit_Min_Heat_<br>Setpoint_Temperature | 2 bytes                                 | DPT_Temperature | 9.001  | R | W     |   | U | x - °C                          |
|        |                     | 52         | Control_Limit_Max_Heat_<br>Setpoint_Temperature | 2 bytes                                 | DPT_Temperature | 9.001  | R | W     |   | U | x - °C                          |
|        | LIMIT               | 130        | Status_Limit_Min_Cool_<br>Setpoint_Temperature  | 2 bytes                                 | DPT_Temperature | 9.001  | R |       | т |   | x - °C                          |
|        |                     | 131        | Status_Limit_Max_Cool_<br>Setpoint Temperature  | 2 bytes                                 | DPT_Temperature | 9.001  | R |       | т |   | x - °C                          |
|        |                     | 132        | Status_Limit_Min_Heat_<br>Setpoint_Temperature  | 2 bytes                                 | DPT_Temperature | 9.001  | R |       | т |   | x - °C                          |
|        |                     | 133        | Status_Limit_Max_Heat_<br>Setpoint Temperature  | 2 bytes                                 | DPT_Temperature | 9.001  | R |       | т |   | x - °C                          |
|        |                     | 126        | Status_Min_AC_Range_<br>Setpoint Temperature    | 2 bytes                                 | DPT_Temperature | 9.001  | R |       | т |   | x - °C                          |
|        | AC RANGE            | 127        | Status_Max_AC_Range_<br>Setpoint Temperature    | 2 bytes                                 | DPT_Temperature | 9.001  | R |       | т |   | x - °C                          |

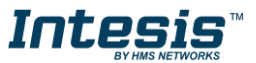

| SUBGRO               |                 | OBJECT             |                                             |                | DATAPOINT TYPE  |        |   |   | GS |                     |                                                                                              |
|----------------------|-----------------|--------------------|---------------------------------------------|----------------|-----------------|--------|---|---|----|---------------------|----------------------------------------------------------------------------------------------|
| GROUP                | P               | NUMBE<br>R         | NAME                                        | LENGTH         | DPT_NAME        | DPT-ID | R | w | т  | U                   | FUNCTION                                                                                     |
|                      |                 | 128                | Status_Min_Applied_<br>Setpoint_Temperature | 2 bytes        | DPT_Temperature | 9.001  | R |   | т  |                     | x - °C                                                                                       |
| TEMPE<br>RATURE      | LIMIT           | 129                | Status_Max_Applied_<br>Setpoint_Temperature | 2 bytes        | DPT_Temperature | 9.001  | R |   | Т  |                     | x - °C                                                                                       |
|                      |                 | 13                 | Control_ Fan<br>Speed_Scaling               | 1              | DPT_Scaling     | 5.001  | R | W |    | U                   | (0 – Fan Auto); [100 · (n + 0,5)/N]%                                                         |
|                      | 1 BYTE          | 14                 | Control_Fan<br>Speed_Enumerated             | I Dyte         | DPT_Enumerated  | 5.010  | R | W |    | U                   | (0 - Fan Auto); 1 - Speed 1; 2 - Speed 2; 3 Speed<br>3; 4 - Speed 4, 5 - Speed 5, 6- Speed 6 |
|                      | SPEED           | 96                 | Status_ Fan<br>Speed_Scaling                | 1 buto         | DPT_Scaling     | 5.001  | R |   | т  |                     | (0 – Fan Auto); [100 · (n + 0,5)/N]%                                                         |
|                      |                 | 97                 | Status _Fan<br>Speed_Enumerated             | IDyte          | DPT_Enumerated  | 5.010  | R |   | т  |                     | (0 - Fan Auto); 1 - Speed 1; 2 - Speed 2; 3 Speed<br>3; 4 - Speed 4, 5 - Speed 5, 6- Speed 6 |
| 1bit<br>MAN/<br>AUTO | 1bit            | 15                 | Control_ Fan Speed<br>Manual/Auto           | 1 6:5          |                 | 1.000  | R | W |    | U                   |                                                                                              |
|                      | AUTO            | 98                 | Status_ Fan Speed<br>Manual/Auto            | 1 DIC          | DFI_BOOI        | 1.002  | R |   | т  |                     | 0 - Manual; 1 - Auto                                                                         |
|                      |                 | 16                 | Control_ Fan Speed 1                        | 1 bit          | DPT_Bool        | 1.002  | R | W |    | U                   | 1 – Set Fan Speed 1                                                                          |
|                      | 1bit<br>OBJECTS | 17                 | Control_ Fan Speed 2                        | 1 bit          | DPT_Bool        | 1.002  | R | W |    | U                   | 1 – Set Fan Speed 2                                                                          |
|                      |                 | 18                 | Control_ Fan Speed 3                        | 1 bit          | DPT_Bool        | 1.002  | R | W |    | U                   | 1 – Set Fan Speed 3                                                                          |
| FAN SPEED            |                 | 19                 | Control_ Fan Speed 4                        | 1 bit          | DPT_Bool        | 1.002  | R | W |    | U                   | 1 – Set Fan Speed 4                                                                          |
|                      |                 | 20                 | Control_ Fan Speed 5                        | 1 bit          | DPT_Bool        | 1.002  | R | W |    | U                   | 1 – Set Fan Speed 5                                                                          |
|                      |                 | 21                 | Control_ Fan Speed 6                        | 1 bit          | DPT_Bool        | 1.002  | R | W |    | U                   | 1 – Set Fan Speed 6                                                                          |
|                      |                 | 99                 | Status_ Fan Speed 1                         | 1 bit          | DPT_Bool        | 1.002  | R |   | Т  |                     | 1 – Fan Speed 1 active                                                                       |
|                      |                 | 100                | Status_ Fan Speed 2                         | 1 bit          | DPT_Bool        | 1.002  | R |   | Т  |                     | 1 – Fan Speed 2 active                                                                       |
|                      |                 | 101                | Status_ Fan Speed 3                         | 1 bit          | DPT_Bool        | 1.002  | R |   | Т  |                     | 1 – Fan Speed 3 active                                                                       |
|                      |                 | 102                | Status_ Fan Speed 4                         | 1 bit          | DPT_Bool        | 1.002  | R |   | Т  |                     | 1 – Fan Speed 4 active                                                                       |
|                      |                 | 103                | Status_ Fan Speed 5                         | 1 bit          | DPT_Bool        | 1.002  | R |   | Т  |                     | 1 – Fan Speed 5 active                                                                       |
|                      |                 | 104                | Status_ Fan Speed 6                         | 1 bit          | DPT_Bool        | 1.002  | R |   | Т  |                     | 1 – Fan Speed 6 active                                                                       |
|                      | FAN             | 22                 | Control_Fan_Speed_<br>Dec_Inc               | 1 6 5          | DPT_Step        | 1.007  | R | W |    | U                   | 0 - Decrease; 1 – Increase                                                                   |
|                      | 5PEED<br>+ / -  | 23                 | Control_ Fan_Speed_<br>Up_Down              | TDIC           | DPT_UpDown      | 1.008  | R |   | Т  |                     | 0 - Up; 1 - Down                                                                             |
|                      | 1 BYTE          | 24                 | Control_ Vanes_U/D<br>_Scaling              | 1 byte         | DPT_Scaling     | 5.001  | R | W |    | U                   | [100 · (n + 0,5)/N]%                                                                         |
| VANES U-D OBJECTS    | 25              | Control_ Vanes_U/D | труге                                       | DPT_Enumerated | 5.010           | R      | W |   | U  | Position values: 1N |                                                                                              |

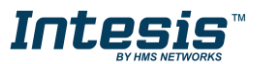

|           | SUBGROU               | OBJECT     |                                   |        | DATAPOINT TYPE |        |   | FLAGS |   |   |                            |  |  |
|-----------|-----------------------|------------|-----------------------------------|--------|----------------|--------|---|-------|---|---|----------------------------|--|--|
| GROUP     | Р Р                   | NUMBE<br>R | NAME                              | LENGTH | DPT_NAME       | DPT-ID | R | w     | т | U | FUNCTION                   |  |  |
|           | 1 BYTE                | 105        | Status_ Vanes_U/D<br>_Scaling     | 1 byto | DPT_Scaling    | 5.001  | R |       | Т |   | [100 · (n + 0,5)/N]%       |  |  |
|           | OBJECTS               | 106        | Status _Vanes_U/D<br>_Enumerated  | I Dyte | DPT_Enumerated | 5.010  | R |       | Т |   | Position values: 1N        |  |  |
|           |                       | 27         | Control_ Position 1               | 1 bit  | DPT_Bool       | 1.002  | R | W     |   | U | 1 – Set Position 1         |  |  |
|           |                       | 28         | Control_ Position 2               | 1 bit  | DPT_Bool       | 1.002  | R | W     |   | U | 1 – Set Position 2         |  |  |
|           |                       | 29         | Control_ Position 3               | 1 bit  | DPT_Bool       | 1.002  | R | W     |   | U | 1 – Set Position 3         |  |  |
|           | 1 bit                 | 30         | Control_ Position 4               | 1 bit  | DPT_Bool       | 1.002  | R | w     |   | U | 1 – Set Position 4         |  |  |
|           | OBJECTS               | 108        | Status_ Position 1                | 1 bit  | DPT_Bool       | 1.002  | R |       | т |   | 1 – Position 1 active      |  |  |
| VANES U-D |                       | 109        | Status_ Position 2                | 1 bit  | DPT_Bool       | 1.002  | R |       | т |   | 1 – Position 2 active      |  |  |
|           |                       | 110        | Status_ Position 3                | 1 bit  | DPT_Bool       | 1.002  | R |       | т |   | 1 – Position 3 active      |  |  |
|           |                       | 111        | Status_ Position 4                | 1 bit  | DPT_Bool       | 1.002  | R |       | т |   | 1 – Position 4 active      |  |  |
|           | 1 bit<br>SWING        | 31         | Control_ Vanes U_D_<br>Swing      | 1 bit  | DDT Bool       | 1 000  | R | W     |   | U | 1 – Set vanes U/D Swing    |  |  |
|           |                       | 112        | Status_ Vanes U_D_<br>Swing       |        | DP1_B001       | 1.002  | R |       | т |   | 1 – Vanes U/D swing active |  |  |
|           | VANES<br>U/D<br>+ / - | 32         | Control_Vanes U_D_<br>Dec_Inc     |        | DPT_Step       | 1.007  | R | W     |   | U | 0 - Decrease; 1 – Increase |  |  |
|           |                       | 33         | Control_ Vanes U_D_<br>Up_Down    |        | DPT_UpDown     | 1.008  | R |       | Т |   | 0 - Up; 1 - Down           |  |  |
|           |                       | 34         | Control_ Vanes_L/R<br>_Scaling    |        | DPT_Scaling    | 5.001  | R | w     |   | U | [100 · (n + 0,5)/N]%       |  |  |
|           | 1 BYTE                | 35         | Control_ Vanes_L/R<br>_Enumerated | 1 buto | DPT_Enumerated | 5.010  | R | w     |   | U | Position values: 1N        |  |  |
|           | OBJECTS               | 113        | Status_ Vanes_L/R<br>_Scaling     | I Dyte | DPT_Scaling    | 5.001  | R |       | т |   | [100 · (n + 0,5)/N]%       |  |  |
|           |                       | 114        | Status _Vanes_L/R<br>_Enumerated  |        | DPT_Enumerated | 5.010  | R |       | т |   | Position values: 1N        |  |  |
| VANLS L-R |                       | 37         | Control_ Position 1               | 1 bit  | DPT_Bool       | 1.002  | R | W     |   | U | 1 – Set Position 1         |  |  |
|           |                       | 38         | Control_ Position 2               | 1 bit  | DPT_Bool       | 1.002  | R | W     |   | U | 1 – Set Position 2         |  |  |
|           | 1bit<br>OBJECTS       | 39         | Control_ Position 3               | 1 bit  | DPT_Bool       | 1.002  | R | W     |   | U | 1 – Set Position 3         |  |  |
|           | OBJECTS               | 40         | Control_ Position 4               | 1 bit  | DPT_Bool       | 1.002  | R | W     |   | U | 1 – Set Position 4         |  |  |
|           |                       | 41         | Control_ Position 5               | 1 bit  | DPT_Bool       | 1.002  | R | W     |   | U | 1 – Set Position 5         |  |  |

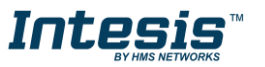

|           | SUBGROU            | OBJECT     |                                         |        | DATAPOINT T                  | /PE    |   | FLA | GS |   |                                                         |
|-----------|--------------------|------------|-----------------------------------------|--------|------------------------------|--------|---|-----|----|---|---------------------------------------------------------|
| GROUP     | P                  | NUMBE<br>R | NAME                                    | LENGTH | DPT_NAME                     | DPT-ID | R | w   | т  | U | FUNCTION                                                |
|           |                    | 116        | Status_ Position 1                      | 1 bit  | DPT_Bool                     | 1.002  | R |     | Т  |   | 1 - Position 1 active                                   |
|           |                    | 117        | Status_ Position 2                      | 1 bit  | DPT_Bool                     | 1.002  | R |     | Т  |   | 1 – Position 2 active                                   |
|           | 1bit<br>OBJECTS    | 118        | Status_ Position 3                      | 1 bit  | DPT_Bool                     | 1.002  | R |     | т  |   | 1 - Position 3 active                                   |
|           |                    | 119        | Status_ Position 4                      | 1 bit  | DPT_Bool                     | 1.002  | R |     | Т  |   | 1 – Position 4 active                                   |
|           |                    | 120        | Status_ Position 5                      | 1 bit  | DPT_Bool                     | 1.002  | R |     | т  |   | 1 – Position 5 active                                   |
| VANES L/R | 1 bit              | 42         | Control_ Vanes L/R_<br>Swing            | 1 hit  | DPT_Bool                     | 1.002  | R | W   |    | U | 1 – Set vanes L/R Swing                                 |
|           | SWING              | 121        | Status_ Vanes L/R_ Swing                |        |                              |        | R |     | Т  |   | 1 – Vanes L/R swing active                              |
|           |                    | 43         | Control_Vanes L/R_<br>Dec_Inc           | 1 hit  | DPT_Step                     | 1.007  | R | W   |    | U | 0 - Decrease; 1 – Increase                              |
|           | + / -              | 44         | Control_ Vanes L/R_<br>Up_Down          | 1 Dit  | DPT_UpDown                   | 1.008  | R |     | т  |   | 0 - Up; 1 - Down                                        |
|           | ENABLING           | 59         | Control_ Occupancy_<br>Enable           | 1 hit  | DPT_Enable                   | 1 003  | R | W   |    | U | 0 - Disable: 1 - Enable                                 |
|           |                    | 147        | Status_ Occupancy_<br>Enabled           | I DIL  |                              | 1.005  | R |     | т  |   | 0 - Disable, 1 - Litable                                |
|           | TRIGGER<br>(INPUT) | 60         | Control_Occupancy_Input                 | 1 bit  |                              |        | R | W   |    | U |                                                         |
| OCCUPANCY |                    | 149        | Status_ Occupancy_<br>Sensor            |        | DP1_Occupancy                | 1.018  | R |     | т  |   | 0 – Not occupied; 1 - Occupied                          |
|           | MODE               | 148        | Status_ Occupancy_Mode                  | 1 byte | DPT_Occupied                 | 20.003 | R |     | Т  |   | 0 – Occupied; 1 – Standby; 2 – Not occupied             |
|           | ON/OFF<br>LOCKING  | 150        | Status_ Occupancy_OnOff<br>Locked       | 1 bit  | DPT_Bool                     | 1.002  | R |     | т  |   | 0 – Unlocked; 1 – Force off                             |
|           | STEP_5             | 151        | Status_ Occupancy_<br>Step5             | 1 byte | DPT_ 8 bit unsigned<br>value | 5.*    | R |     | т  |   | 0 – Occupied; 1 – Tout1; 2 – Tout2; 3 – Not<br>Occupied |
|           | ENABLING           | 56         | Control_<br>Window_Contact_ Enable      | 1 hit  | DPT Fnable                   | 1 003  | R | W   |    | U | 0 – Disable: 1 - Enable                                 |
|           | LINADLING          | 152        | Status_ Window_Contact_<br>Enabled      | 1 Dit  | DI I_LIMBIE                  | 1.005  | R |     | т  |   | o Disable, i Litable                                    |
|           |                    | 57         | Control_<br>Window_Contact_Input        |        | DPT Open/close               | 1 009  | R | W   |    | U | 0 - Open: 1 - Close                                     |
| OCCUPANCY | TRIGGER            | 153        | Status_ Window_Contact_<br>Sensor       | 1 hit  | Di l_open/close              | 1.009  | R |     | т  |   |                                                         |
|           | (INPUT)            | 58         | Control_<br>Window_Contact_Input        | TOIC   | DPT_Window/door              | 1 019  | R | W   |    | U | 0 – Close: 1 – Onen                                     |
|           |                    | 154        | Status_ Window_Contact_<br>Sensor       |        |                              | 1.019  | R |     | т  |   |                                                         |
|           | ON/OFF<br>LOCKING  | 155        | Status_ Window_<br>Contact OnOff Locked | 1 bit  | DPT_Bool                     | 1.002  | R |     | т  |   | 0 – Unlocked; 1 – Force off                             |

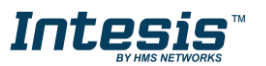

|                     | SUBGROU              | OBJECT     |                                         |          | DATAPOINT TY                 | (PE    |        | FLA | GS | ; | FUNCTION                                                     |
|---------------------|----------------------|------------|-----------------------------------------|----------|------------------------------|--------|--------|-----|----|---|--------------------------------------------------------------|
| GROUP               | Р                    | NUMBE<br>R | NAME                                    | LENGTH   | DPT_NAME                     | DPT-ID | R      | w   | т  | U |                                                              |
|                     | STEP_5               | 151        | Status_ Window_Contact_<br>Step5        | 1 byte   | DPT_ 8 bit unsigned<br>value | 5.*    | R      |     | т  |   | 0 – Occupied; 1 – Tout1; 3 – Not Occupied                    |
| SLEEP               | TRIGGER<br>(INPUT)   | 61         | Control_Sleep_timeout                   | 1 bit    | DPT_Start/Stop               | 1.010  | R      | w   |    | U | 0 – Stop; 1 - Start                                          |
|                     |                      | 53         | Control_<br>OnTimeCounterHours          |          |                              | - 00-  | R      | w   |    | U |                                                              |
|                     | TIME                 | 137        | Status_<br>OnTimeCounterHours           | 2 byte   | DPI_lime(h)                  | 7.007  | R      |     | т  |   | Number of operating hours                                    |
|                     | COUNTER              | 54         | Control_<br>OnTimeCounterSeconds        |          |                              |        | R<br>R | w   |    | U |                                                              |
|                     |                      | 138        | Status_<br>OnTimeCounterSeconds         | 4 bytes  | DPT_Time lag (s)             | 13.100 |        |     | т  |   | <ul> <li>Number of operating seconds</li> </ul>              |
|                     |                      | 55         | Control_Reset_Filter                    | 1 6:4    | DPT_Reset                    | 1.015  | R      | W   |    | U | 1 – Reset filter signal                                      |
|                     | FILIER               | 139        | Status_Filter_Status                    | 1 DIT    | DPT_Alarm                    | 1.005  | R      |     | Т  |   | 0 – No Alarm; 1 -Alarm                                       |
| MAINT. &<br>RC LOCK | AC<br>REMOTE<br>LOCK | 62         | Control_<br>Lock_Remote_Controller      | 1 bit    | DPT_Bool                     | 1 002  | R      | w   |    | U |                                                              |
|                     |                      | 140        | Status_<br>Lock_Remote_Controller       |          |                              | 1.002  | R      |     | т  |   | 0 – Uniocked; 1 – Lock                                       |
|                     | KNX LOCK             | 63         | Control_Lock_KNX_<br>Control_Objects    | - 1 bit  | DPT_Bool                     | 1 002  | R      | w   |    | U |                                                              |
|                     |                      | 141        | Status_Lock_KNX_<br>Control_Objects     |          |                              | 1.002  | R      |     | т  |   | 0 - Officked, 1 - Lock                                       |
|                     | FDDOD                | 134        | Status_ Alarm                           | 1 bit    | DPT_Alarm                    | 1.005  | R      |     | т  |   | 0 – No Alarm; 1 -Alarm                                       |
|                     | NOTIFICA             | 135        | Status_ Alarm_Code                      | 2 bytes  | DPT_2bytes signed<br>value   | 8.*    | R      |     | т  |   | *See user manual                                             |
|                     | TION                 | 136        | Status_ Alarm_Text                      | 14 bytes | DPT_Char_string              | 16.001 | R      |     | т  |   |                                                              |
|                     |                      | 67         | Control_Execute_Save_<br>Scene_Function | 1 byte   | DPT_Scene_control            | 18.001 | R      | w   |    | U | 063 – Execute Function/Scene 164;<br>128191 – Save Scene 164 |
|                     | COMMON               | 78         | Control_Cancel_<br>Scene_Function       | 1 byte   | DPT_Scene number             | 17.001 | R      | w   |    | U | 063 - Cancel Function/Scene 164                              |
| SCENES              | OBJECTS              | 79         | Control_Cancel_<br>All_Scenes_Functions | 1 bit    | DPT_Bool                     | 1.002  | R      | w   |    | U | 1 – Cancel all functions/scenes                              |
|                     |                      | 145        | Status_Current_Scene_<br>Function       | 1 byte   | DPT_Scene number             | 17.001 | R      |     | т  |   | 063 – Function/Scene 164;<br>255 – No function/scene         |
|                     | INDIVI-<br>DUAL      | 68         | Control_Execute_Function<br>_A          | 1 bit    | DPT_Bool                     | 1.002  | R      | w   |    | U | 1 - Execute Scene                                            |
|                     |                      | 69         | Control_Execute_Function<br>_B          | 1 bit    | DPT_Bool                     | 1.002  | R      | W   |    | U | 1 - Execute Scene                                            |
|                     |                      | 70         | Control_Execute_Function                | 1 bit    | DPT_Bool                     | 1.002  | R      | W   |    | U | 1 - Execute Scene                                            |

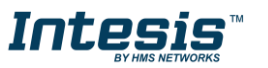

|        | SUBGROU           | OBJECT     |                                   |        | DATAPOINT TYPE |        |   | FLAGS |   |   |                            |
|--------|-------------------|------------|-----------------------------------|--------|----------------|--------|---|-------|---|---|----------------------------|
| GROUP  | Р                 | NUMBE<br>R | NAME                              | LENGTH | DPT_NAME       | DPT-ID | R | w     | Т | U | FUNCTION                   |
|        |                   | 71         | Control_Execute_Function<br>_D    | 1 bit  | DPT_Bool       | 1.002  | R | W     |   | U | 1 - Execute Scene          |
|        | INDIVI-<br>DUAL   | 72         | Control_Execute_Function<br>_E    | 1 bit  | DPT_Bool       | 1.002  | R | w     |   | U | 1 - Execute Scene          |
|        |                   | 73         | Control_Execute_Function<br>_F    | 1 bit  | DPT_Bool       | 1.002  | R | W     |   | U | 1 - Execute Scene          |
|        |                   | 74         | Control_Execute_Function<br>_G    | 1 bit  | DPT_Bool       | 1.002  | R | W     |   | U | 1 - Execute Scene          |
|        |                   | 75         | Control_Execute_Function<br>_H    | 1 bit  | DPT_Bool       | 1.002  | R | w     |   | U | 1 - Execute Scene          |
|        |                   | 76         | Control_Execute_Function<br>_I    | 1 bit  | DPT_Bool       | 1.002  | R | w     |   | U | 1 - Execute Scene          |
|        |                   | 77         | Control_Execute_Function<br>_J    | 1 bit  | DPT_Bool       | 1.002  | R | w     |   | U | 1 - Execute Scene          |
|        | ACTIVE<br>OBJECTS | 159        | Status_ Input 1 is active         | 1 bit  | DPT_State      | 1.011  | R |       | Т |   | 0 – Inactive; 1 - Active   |
|        |                   | 172        | Status_ Input 2 is active         | 1 bit  | DPT_State      | 1.011  | R |       | Т |   | 0 – Inactive; 1 – Active   |
|        |                   | 185        | Status_ Input 3 is active         | 1 bit  | DPT_State      | 1.011  | R |       | Т |   | 0 – Inactive; 1 – Active   |
|        |                   | 198        | Status_ Input 4 is active         | 1 bit  | DPT_State      | 1.011  | R |       | Т |   | 0 – Inactive; 1 - Active   |
|        | SWITCH            | 164        | Status_ Input 1 Switching         | 1 bit  | DPT_Switch     | 1.001  | R |       | Т |   | 0 – Off; 1 - On            |
|        |                   | 177        | Status_ Input 2 Switching         | 1 bit  | DPT_Switch     | 1.001  | R |       | Т |   | 0 – Off; 1 - On            |
|        | Switch            | 190        | Status_ Input 3 Switching         | 1 bit  | DPT_Switch     | 1.001  | R |       | Т |   | 0 – Off; 1 - On            |
|        |                   | 203        | Status_ Input 4 Switching         | 1 bit  | DPT_Switch     | 1.001  | R |       | Т |   | 0 – Off; 1 - On            |
| BINARY |                   | 160        | Status_ Input 1 Dimming<br>On/Off | 1 bit  | DPT_Switch     | 1.001  | R |       | Т |   | 0 – Off; 1 - On            |
| INPUTS |                   | 161        | Status_ Input 1 Dimming<br>Step   | 4 bits | DPT_Dimming    | 3.007  | R |       | Т |   | 0 – Decrease; 1 - Increase |
|        |                   | 173        | Status_ Input 2 Dimming<br>On/Off | 1 bit  | DPT_Switch     | 1.001  | R |       | Т |   | 0 – Off; 1 - On            |
|        | DIMMING           | 174        | Status_ Input 2 Dimming<br>Step   | 4 bits | DPT_Dimming    | 3.007  | R |       | Т |   | 0 – Decrease; 1 - Increase |
|        | DIMMING           | 186        | Status_ Input 3 Dimming<br>On/Off | 1 bit  | DPT_Switch     | 1.001  | R |       | Т |   | 0 – Off; 1 - On            |
|        |                   | 187        | Status_ Input 3 Dimming<br>Step   | 4 bits | DPT_Dimming    | 3.007  | R |       | Т |   | 0 – Decrease; 1 - Increase |
|        |                   | 199        | Status_ Input 4 Dimming<br>On/Off | 1 bit  | DPT_Switch     | 1.001  | R |       | Т |   | 0 – Off; 1 - On            |
|        |                   | 200        | Status_ Input 4 Dimming<br>Step   | 4 bits | DPT_Dimming    | 3.007  | R |       | т |   | 0 – Decrease; 1 - Increase |

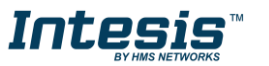

|        | SUBGROU           | OBJECT     | NAME L                             | LENGTH  | DATAPOINT T              | /PE    |   | FLA | GS | FUNCTION                   |
|--------|-------------------|------------|------------------------------------|---------|--------------------------|--------|---|-----|----|----------------------------|
| GROUP  | P                 | NUMBE<br>R |                                    |         | DPT_NAME                 | DPT-ID | R | w   | τu |                            |
|        |                   | 162        | Status_ Input 1<br>Shut Blind Move | 1 bit   | DPT_Up/Down              | 1.008  | R |     | т  | 0 – Move Up; 1 – Move Down |
|        |                   | 163        | Status_ Input 1<br>Shut Blind Step | 1 bit   | DPT_Step                 | 1.007  | R |     | т  | 0 – Step Up; 1 – Step Down |
|        |                   | 175        | Status_ Input 2<br>Shut_Blind Move | 1 bit   | DPT_Up/Down              | 1.008  | R |     | т  | 0 – Move Up; 1 – Move Down |
|        | SHUTTER/<br>BLIND | 176        | Status_ Input 2<br>Shut_Blind Step | 1 bit   | DPT_Step                 | 1.007  | R |     | т  | 0 – Step Up; 1 – Step Down |
|        |                   | 188        | Status_ Input 3<br>Shut_Blind Move | 1 bit   | DPT_Up/Down              | 1.008  | R |     | т  | 0 – Move Up; 1 – Move Down |
|        |                   | 189        | Status_ Input 3<br>Shut_Blind Step | 1 bit   | DPT_Step                 | 1.007  | R |     | Т  | 0 – Step Up; 1 – Step Down |
|        |                   | 201        | Status_ Input 4<br>Shut_Blind Move | 1 bit   | DPT_Up/Down              | 1.008  | R |     | т  | 0 – Move Up; 1 – Move Down |
|        |                   | 202        | Status_ Input 4<br>Shut_Blind Step | 1 bit   | DPT_Step                 | 1.007  | R |     | Т  | 0 – Step Up; 1 – Step Down |
|        | VALUE<br>1 byte   | 166        | Status_ Input 1 Value              | 1 byte  | DPT_Counter pulses       | 5.010  | R |     | т  | 1-byte unsigned value      |
|        |                   | 179        | Status_ Input 2 Value              | 1 byte  | DPT_Counter pulses       | 5.010  | R |     | Т  | 1-byte unsigned value      |
|        |                   | 192        | Status_ Input 3 Value              | 1 byte  | DPT_Counter pulses       | 5.010  | R |     | Т  | 1-byte unsigned value      |
|        |                   | 205        | Status_ Input 4 Value              | 1 byte  | DPT_Counter pulses       | 5.010  | R |     | Т  | 1-byte unsigned value      |
|        | VALUE             | 167        | Status_ Input 1 Value              | 2 bytes | DPT_pulses               | 7.001  | R |     | Т  | 2-bytes unsigned value     |
| BINARY |                   | 180        | Status_ Input 2 Value              | 2 bytes | DPT_pulses               | 7.001  | R |     | Т  | 2-bytes unsigned value     |
| INPUTS | UNSIGNED          | 193        | Status_ Input 3 Value              | 2 bytes | DPT_pulses               | 7.001  | R |     | Т  | 2-bytes unsigned value     |
|        |                   | 206        | Status_ Input 4 Value              | 2 bytes | DPT_pulses               | 7.001  | R |     | т  | 2-bytes unsigned value     |
|        |                   | 168        | Status_ Input 1 Value              | 2 bytes | DPT_pulses<br>difference | 8.001  | R |     | т  | 2-bytes signed value       |
|        | VALUE             | 181        | Status_ Input 2 Value              | 2 bytes | DPT_pulses<br>difference | 8.001  | R |     | т  | 2-bytes signed value       |
|        | SIGNED            | 194        | Status_ Input 3 Value              | 2 bytes | DPT_pulses<br>difference | 8.001  | R |     | т  | 2-bytes signed value       |
|        |                   | 207        | Status_ Input 4 Value              | 2 bytes | DPT_pulses<br>difference | 8.001  | R |     | т  | 2-bytes signed value       |
|        |                   | 189        | Status_ Input 1 Value              | 2 bytes | DPT_Temperature          | 9.001  | R |     | Т  | Temperature (°C)           |
|        | VALUE             | 182        | Status_ Input 2 Value              | 2 bytes | DPT_Temperature          | 9.001  | R |     | т  | Temperature (°C)           |
|        | 2 bytes<br>TEMP.  | 195        | Status_ Input 3 Value              | 2 bytes | DPT_Temperature          | 9.001  | R |     | т  | Temperature (°C)           |
|        |                   | 208        | Status_ Input 4 Value              | 2 bytes | DPT_Temperature          | 9.001  | R |     | т  | Temperature (°C)           |

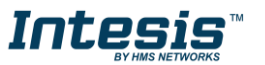

URL https://www.intesis.com

| GROUP  | SUBGROU<br>P                 | OBJECT<br>NUMBE<br>R | NAME                  | LENGTH  | DATAPOINT TY                     | F      | LAG | S   |   |   |                        |
|--------|------------------------------|----------------------|-----------------------|---------|----------------------------------|--------|-----|-----|---|---|------------------------|
|        |                              |                      |                       |         | DPT_NAME                         | DPT-ID | R   | w . | Т | U | FUNCTION               |
|        | VALUE<br>4 bytes<br>UNSIGNED | 165                  | Status_ Input 1 Value | 4 bytes | DPT_Counter pulses<br>(unsigned) | 12.001 | R   | -   | т |   | 4-bytes unsigned value |
| BINARY |                              | 178                  | Status_ Input 2 Value | 4 bytes | DPT_Counter pulses<br>(unsigned) | 12.001 | R   | -   | т |   | 4-bytes unsigned value |
| INPUTS |                              | 191                  | Status_ Input 3 Value | 4 bytes | DPT_Counter pulses<br>(unsigned) | 12.001 | R   | -   | т |   | 4-bytes unsigned value |
|        |                              | 204                  | Status_ Input 4 Value | 4 bytes | DPT_Counter pulses<br>(unsigned) | 12.001 | R   | -   | т |   | 4-bytes unsigned value |

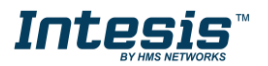